# Voice over LTE (VoLTE) Speech Quality Measurements Application Note

### Products:

- R&S<sup>®</sup>CMW500
- R&S<sup>®</sup>CMWrun
- I R&S®UPV
- R&S<sup>®</sup>UPV66

This application note and associated application software may be used to conduct psychoacoustic speech quality evaluation for Voice over LTE (VoLTE) connections.

The measurements are based on recommendations ITU-T P.862 (PESQ) and ITU-T P.863 (POLQA).

The CMWrun example sequences perform decoder/encoder calibration, connection setup for the UE under test and subsequent speech quality analysis under IP impairment conditions.

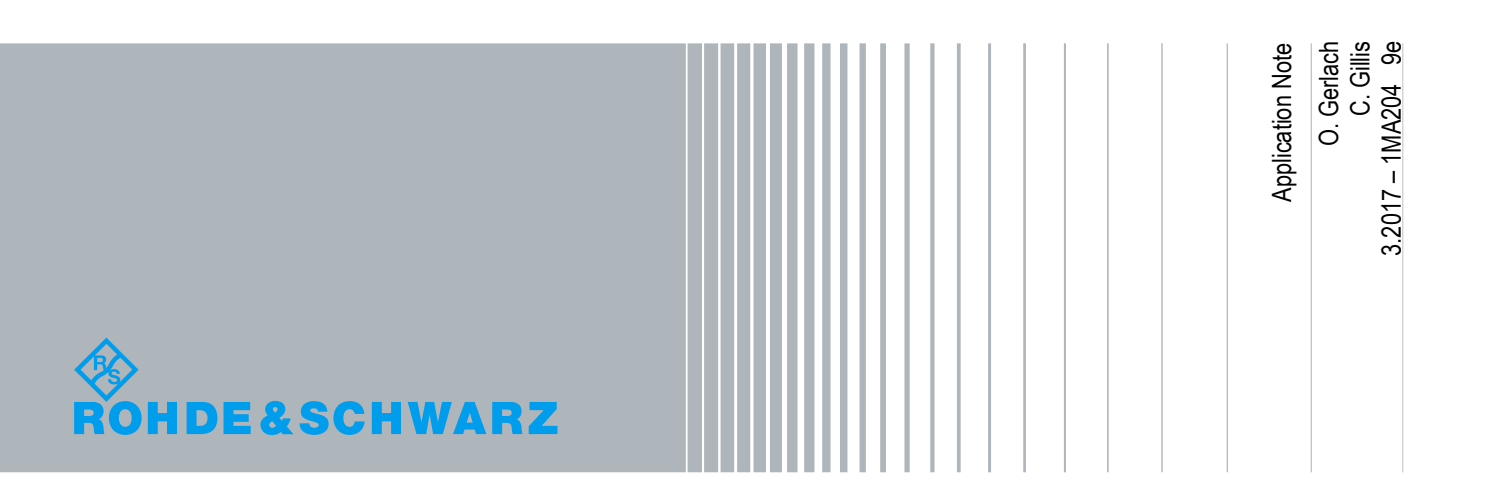

## **Table of Contents**

| 1     | Overview                                                   | 4  |
|-------|------------------------------------------------------------|----|
| 2     | Hardware Setup                                             | 5  |
| 2.1   | VoLTE Test Setup                                           | 5  |
| 2.2   | Required Cables, Adapters and Connectors                   | 7  |
| 2.2.1 | Neutrik NA2 MBNC                                           | 7  |
| 2.2.2 | Neutrik NA2 FBNC                                           | 7  |
| 2.2.3 | 2 x BNC Cables 0.5m                                        | 8  |
| 2.2.4 | Y-Cable 4-pole 3.5 mm Jack Plug to XLR-male and XLR-female | 8  |
| 3     | Firmware/Software Requirements                             | 9  |
| 3.1   | СМW500                                                     | 9  |
| 3.2   | UPV                                                        | 9  |
| 3.2.1 | POLQA_CAL                                                  | 9  |
| 3.3   | Application PC                                             | 9  |
| 3.3.1 | R&S CMWrun                                                 | 9  |
| 4     | CMW500 Configuration for Manual Testing                    | 10 |
| 4.1   | LTE Settings                                               | 10 |
| 4.2   | Data Application Unit Settings                             | 12 |
| 4.3   | Audio Measurement Settings                                 | 16 |
| 5     | Establishing a manual Voice over LTE Call                  | 17 |
| 6     | VoLTE POLQA / PESQ Measurements with CMWrun                | 21 |
| 6.1   | CMWrun Configuration                                       | 21 |
| 6.2   | POLQA Test Campaign for Multiple Speech Codecs             | 23 |
| 6.2.1 | BasicInitializing                                          | 24 |
| 6.2.2 | Attenuation Tables                                         | 24 |
| 6.2.3 | SCPICommandList                                            | 26 |
| 6.2.4 | LTECallSetup                                               | 26 |
| 6.2.5 | UPV_UserEquipmentCalibration                               |    |
| 6.2.6 | TestPlan_Sync                                              | 32 |
| 6.2.7 | LTECallDisconnect                                          | 40 |
| 6.3   | Running the Test                                           | 41 |

| 7     | Troubleshooting Tips                                                                   | 44 |
|-------|----------------------------------------------------------------------------------------|----|
| 7.1   | Call not established                                                                   | 44 |
| 7.1.1 | IMS Connection Not Established                                                         | 44 |
| 7.1.2 | Call terminates immediately                                                            | 44 |
| 7.2   | Input Calibration (Uplink)                                                             | 45 |
| 7.2.1 | CMW AUDIO – Scenario External Analog Speech Analysis                                   | 45 |
| 7.2.2 | ERROR: POLQA_CAL_Macro <no change="" input="" of="" reaction="" to="" voltage=""></no> | 45 |
| 7.2.3 | ERROR: POLQA_CAL_Macro <timeout error=""></timeout>                                    | 47 |
| 8     | Literature                                                                             | 48 |
| 9     | Additional Information                                                                 | 49 |
| 10    | Ordering Information                                                                   | 50 |
|       |                                                                                        |    |

## 1 Overview

Cellular Radio Operators face increasing pressure to free existing spectrum currently used for voicecentric services in order to allow its re-use for a broad range of integrated media applications. This means existing circuit-switched voice services have to be offered as just one of many applications on a packet-switched network without sacrificing the quality users have come to expect.

Stand-alone or integrated media voice is and will remain a key application for mobile radio service subscribers. Operators of such services strive to ensure or even improve voice quality despite the additional challenges that a packet-based transmission of speech entails.

The VoLTE (Voice over LTE) packet service uses the IMS (IP Multimedia Subsystem) as its architecture. One of the key enablers for the architecture is the Session Initiation Protocol (SIP) e.g. used for negotiating the codec type, AMR-NB (Adaptive Multirate-narrow band) or AMR–WB (wideband) and coderate (e.g. 23.85 kbps).

VoLTE uses the AMR-WB codec and can transfer signals with twice the sample rate (16000 Hz) as classic circuit switched systems, e.g. AMR-NB, GSM-HR (half-rate) or GSM-FR (full rate). VoLTE has on one hand the advantage of an enhanced frequency spectrum yet on the other hand the disadvantage of variable latency and possible IP impairments.

The described solution in this application note explains the measurement of speech quality with the PESQ (Perceptual Evaluation of Speech Quality) and POLQA (Perceptual Objective Speech Quality Assessment) algorithms. As the successor of PESQ, the new POLQA method is designed for additional test applications such as SWB (Super Wideband Mode), bandwidth extensions etc. A further benefit of this algorithm is that the resulting MOS-LQO (Mean Objective Score – Listening Quality Objective) results measured with other radio access technologies (e.g. GSM, CDMA2000) are comparable to each other.

This application note describes how to perform VoLTE PESQ and POLQA measurements with an R&S®CMW500 Wideband Communication Tester and an R&S®UPV Audio Tester both manually and fully automated using an example test sequence for the R&S®CMWrun Sequencer Software Tool. It contains an automated POLQA / PESQ measurement similar to what is described in reference [7]. The test establishes a call to an LTE mobile or PC card, configures IP impairments, calibrates the audio interface for the R&S®UPV (decoder/encoder) and performs either a POLQA measurement according to recommendation ITU-T P.863 or a PESQ measurement according to recommendation ITU-T P.862. This is done on the speech signal received (downlink) or transmitted (uplink) by the user equipment (UE).

The following abbreviations are used in the following text for R&S® test equipment:

- The R&S<sup>®</sup>CMW500 Wideband Communication Tester is referred to as CMW500.
- The R&S<sup>®</sup>UPV Audio Analyzer is referred to as UPV.
- R&S<sup>®</sup>CMWrun is referred to as CMWrun.
- R&S<sup>®</sup> refers to Rohde & Schwarz GmbH und Co KG

POLQA<sup>®</sup> and PESQ<sup>®</sup> are registered trademarks of OPTICOM Dipl.-Ing. M. Keyhl GmbH, Germany and of Psytechnics Ltd., UK

## 2 Hardware Setup

## 2.1 VoLTE Test Setup

This setup is used for measurements based on an electrical audio connection and consists of:

- 1. **CMW500** Communication Tester connected to the LTE UE via RF. It provides IMS infrastructure, establishes a VoLTE call and transmits RTP packets to and from the UE. Be sure to use the external LAN port on the front of the CMW.
- 2. **UPV** Audio Analyzer for performing POLQA and PESQ measurements of downlink and uplink audio signals.
- 3. Application PC equipped with a LAN interface with CMWrun v1.8.8 or higher installed.
- 4. LTE UE with IMS / VoLTE capability.

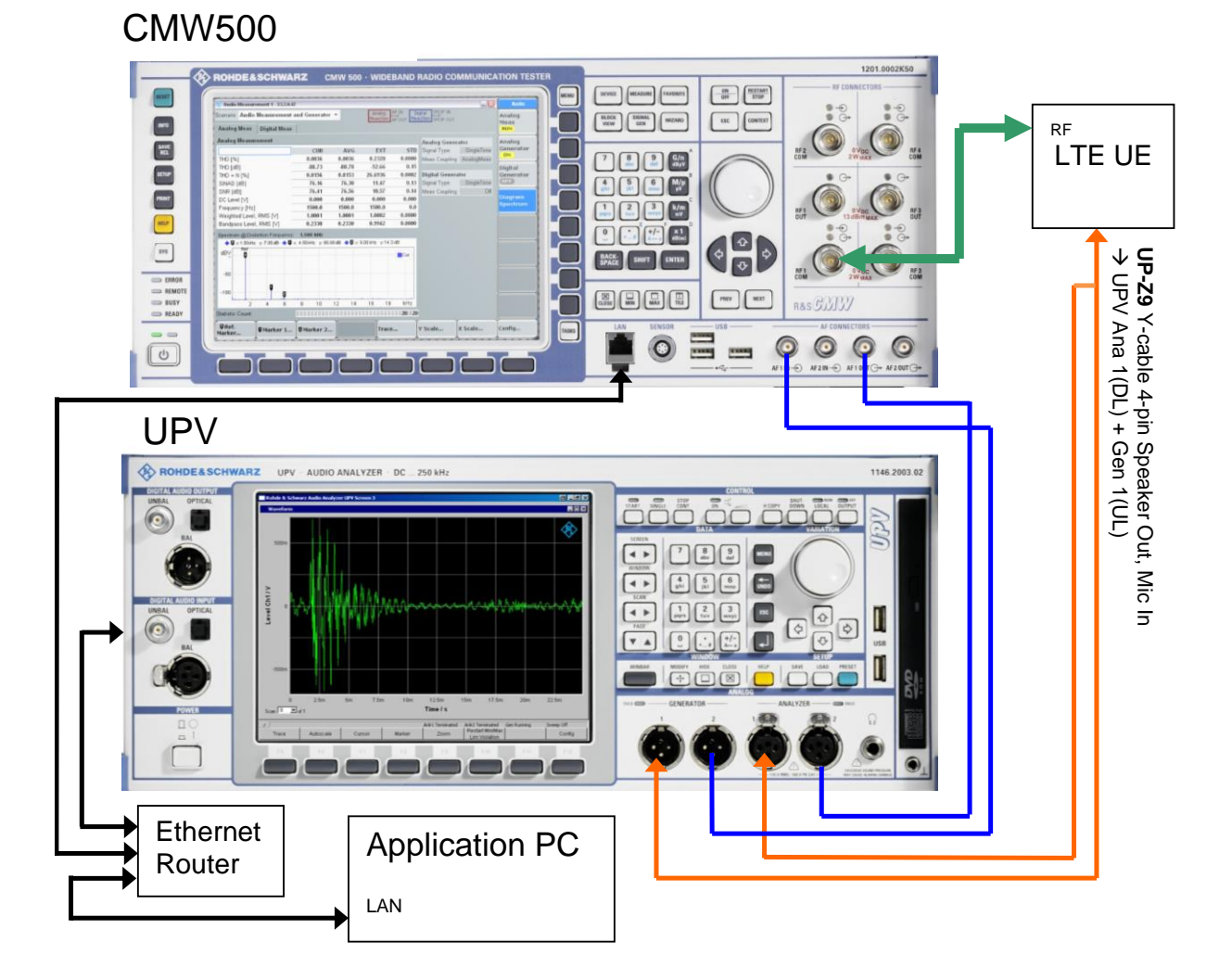

Fig. 2-1: VoLTE test setup with CMW500 and UPV (schematic)

The LAN cables from the Application PC, the UPV and the CMW (front LAN port) are all connected to an external router or switch. The IP addresses can be assigned through DHCP or they can be static.

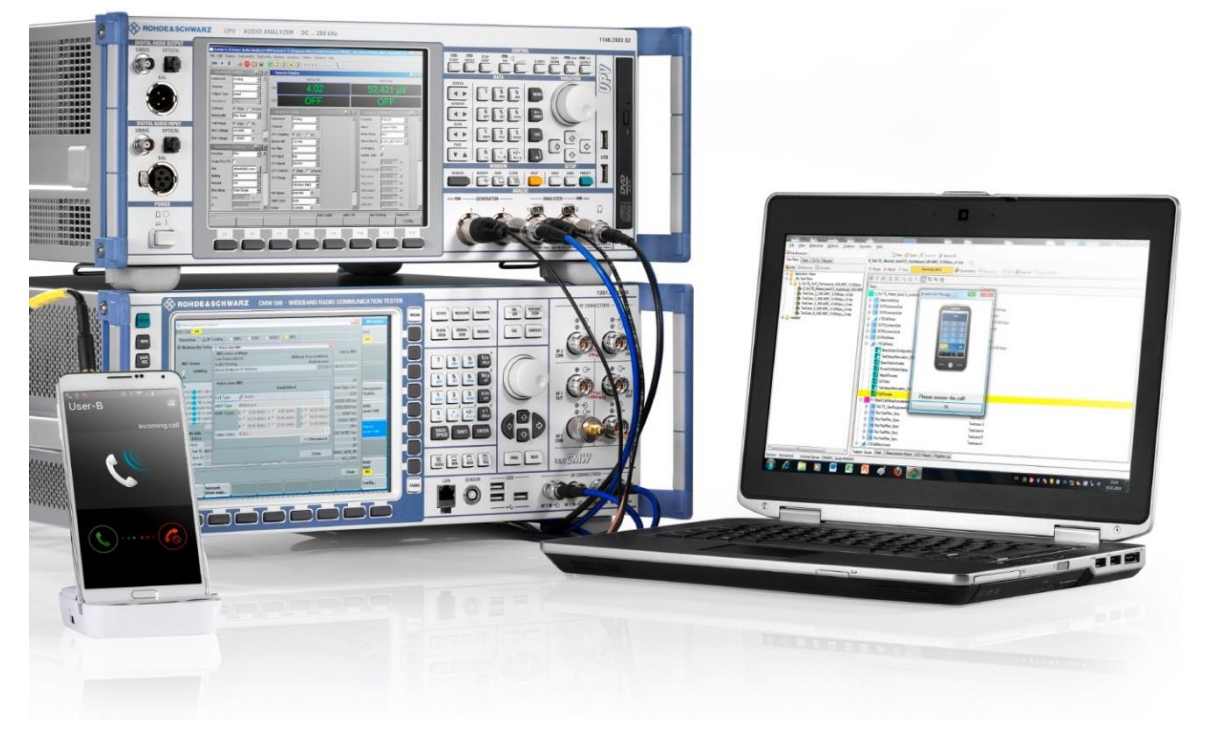

Fig. 2-2: VoLTE test setup with CMW500 and UPV

## 2.2 Required Cables, Adapters and Connectors

## 2.2.1 Neutrik NA2 MBNC

XLR Male to BNC Female e.g. http://www.thomann.de/de/neutrik\_na\_2\_mbnc.htm

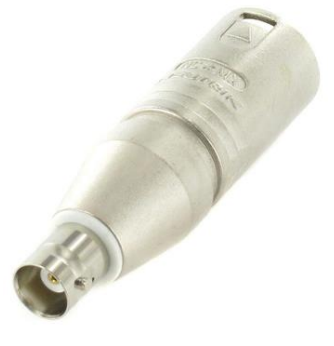

Fig. 2-3: XLR Male to BNC Female Adapter This adapter type is connected to the UPV Analyzer 2 input.

## 2.2.2 Neutrik NA2 FBNC

XLR Female to BNC Female e.g. http://www.thomann.de/de/neutrik\_na\_2\_fbnc.htm

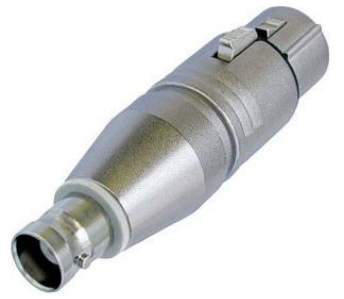

Fig. 2-4: XLR Female to BNC Female Adapter This Adapter type is connected to the UPV Generator 2 output.

## 2.2.3 2 x BNC Cables 0.5m

Two BNC cables 0.5m e.g. http://www.thomann.de/de/pro\_snake\_bncleitung\_05m.htm

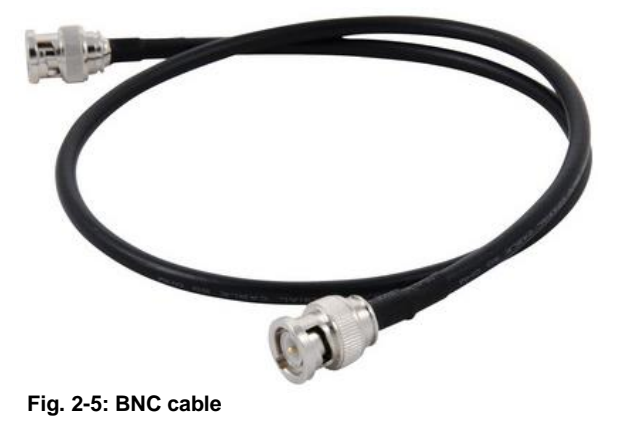

For connecting UPV Generator 2 and Analyzer 2 to the CMW Audio Board (AF IN 1 and AF OUT 1).

## 2.2.4 Y-Cable 4-pole 3.5 mm Jack Plug to XLR-male and XLR-female

The UP-Z9 cable set contains two Y-cables with a 4-pin 3.5 mm jack plug on one side and an XLRmale and XLR-female connector on the other side. The 3.5 mm jack comes in 2 variations for Apple and other smart phones.

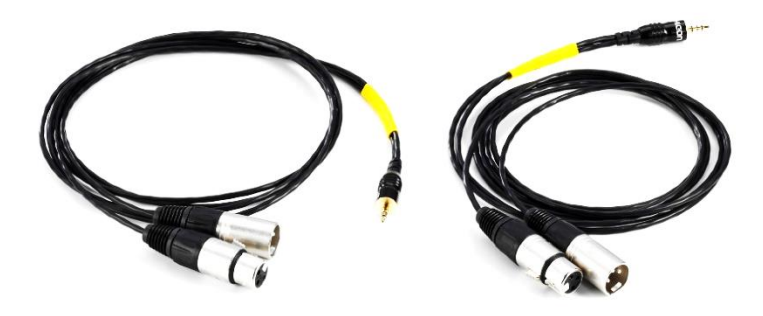

Fig. 2-6: UP-Z9 cable set

## 3 Firmware/Software Requirements

For running VoLTE POLQA / PESQ test plans with CMWrun, the following software environment must be installed on the CMW500, UPV and PC:

## 3.1 CMW500

On the CMW500, the following firmware options are mandatory (version numbers should be equal or higher. Previous versions may work but are not guaranteed):

| I. | Base firmware                        | ≥ 3.5.131 |
|----|--------------------------------------|-----------|
| I  | Data Application Unit (DAU) firmware | ≥ 3.5.50  |
| I  | LTE firmware                         | ≥ 3.5.50  |
|    | Audio Speech firmware                | ≥ 3.5.30  |

## 3.2 UPV

On the UPV the following firmware/software is mandatory (version numbers should be equal or higher).

- UPV firmware ≥ 4.0.4 Updates here: http://www.rohde-schwarz.com/en/firmware/upv
- POLQA\_CAL\_macro  $\geq$  1.2.0

## 3.2.1 POLQA\_CAL

POLQA\_CAL\_120.msi must be installed on the UPV. It supplies remote commands for calibration and PESQ / POLQA measurements. The VoLTE\_SpeechQualityMeasurement test item in CMWrun uses this macro by default.

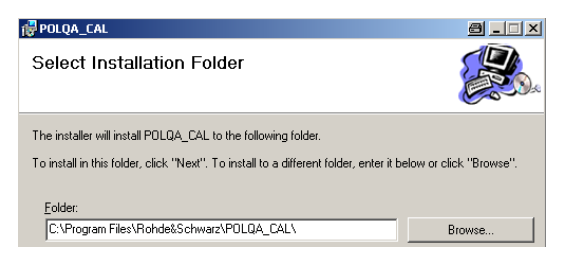

Fig. 3-1: POLQA\_CAL installation on UPV

## 3.3 Application PC

## 3.3.1 R&S CMWrun

Install **CMWRUN** 1.8.8 or higher on the **APPLICATION PC**. Included in the installation are example testplans for VoLTE testing under Installed\LTE\VoLTE-POLQA\_campaign.

## 4 CMW500 Configuration for Manual Testing

## 4.1 LTE Settings

This example uses an LTE / VoLTE phone operating in Band 13. For performing an IMS call it is necessary to configure certain LTE cell and IMS server parameters.

1. Enable LTE signaling by pressing the **SIGNAL GEN** hard key and activating **LTE SIGNALING 1**.

| 🚯 Generator/Signaling Controlle | r             |       |
|---------------------------------|---------------|-------|
|                                 | Taskbar entry | State |
| ≪LTE<br>└─Signaling 1           | <b>v</b>      | Off   |

Fig. 4-1: Select LTE Signaling

2. In the LTE Signaling 1 menu, set the required Operating Band, Cell Bandwidth, and power levels.

| LTE Signaling 1 - V3.5.50 - Base V 3.5.131 |             |           |               |          |        |            |                      |          |
|--------------------------------------------|-------------|-----------|---------------|----------|--------|------------|----------------------|----------|
| Connection Status                          | PCC         | SCC1      | SCC2          | SCC3     |        |            |                      | LTE      |
| Cell 📉                                     | Operatin    | g Band    | Band 13       |          | •      | FDD        | •                    | LTE 1    |
| Packet Switched OFF                        |             |           | Downlink      |          |        | Uplink     |                      | TX Meas. |
| BBC State Idle                             | Channel     |           | 523           | 0 Ch     |        | 23230      | Ch                   | 1.75.1   |
|                                            | Frequence   | sy -      | 751.          | 0 MHz    |        | 782.0      | MHz                  | RX Meas. |
|                                            | Cell Ban    | dwidth    | 10.0 MHz      |          | •      | 10.0 MHz   | <ul> <li></li> </ul> |          |
|                                            | RS EPR      | E         | -85.          | 0 dBm/1  | 5kHz   |            |                      | Go to    |
| Event Log                                  | × Full Cell | BW Pow.   | -57.          | 2 dBm    |        |            |                      |          |
|                                            | PUSCH       | Open Loo  | p Nom.Powe    | r        |        | -20        | dBm                  |          |
|                                            | PUSCH       | Closed Lo | iop Target Po | wer      |        | -20.0      | dBm                  | Routing  |
|                                            |             |           |               |          |        |            |                      |          |
|                                            |             |           |               |          |        |            |                      |          |
|                                            | School      | RMC       |               | <b>•</b> |        |            |                      |          |
|                                            | -           | Tuno      |               |          |        |            |                      |          |
| UE Into                                    |             |           |               |          |        |            |                      |          |
| INCI                                       |             |           |               |          |        |            |                      |          |
| IMEI                                       |             |           | Downlink      |          | Uplink | Multiclust | er 🗆                 |          |
| Voice Domain Pref                          | #RB         |           |               | 50 -     |        | •          | 50 -                 |          |
| UE's Usage Setting<br>Default Peacer       | . DB Dec    | /Start DE |               | 00       |        | low T      | 0.0                  | LTE      |
|                                            | K ND POS.   |           | 10.00         |          |        | 1044       |                      | (OFF)    |
| Dedicated Bearer TFT Port Range DL / UL    | Modulat     | ion       |               | ihav T   |        | QP.        | sn •                 |          |
| 5                                          | TBS Idx     | / Value   | 5             | 4392     |        | 6          | 5160                 |          |
|                                            | Through     | put       | 3.953         | Mbit/s   |        | 5.160 1    | Abit/s               |          |
|                                            |             |           |               |          |        |            |                      | Config   |
|                                            |             |           |               |          |        |            |                      | coning   |

Fig. 4-2: LTE Signaling Menu

3. Go to the LTE SIGNALING CONFIGURATION page by pressing the CONFIG... button and select CONNECTION TYPE: DATA APPLICATION. Some network operators may also require specific settings for the default bearer, such as IPv6 only, and/or a specific APN.

| LTE Signaling 1 - Configuration                                    |                                          |
|--------------------------------------------------------------------|------------------------------------------|
| <ul> <li>PCC</li> <li>♦ SCC1</li> <li>♦ SCC2</li> <li>♦</li> </ul> | SCC3                                     |
| Path: Connection/Connection Type                                   |                                          |
| Duplex Mode                                                        | FDD V Use Carrier Specific:              |
| Scenario                                                           | 1 Cell - 1 RF Out                        |
| ⊡-Base Band                                                        |                                          |
| ⊕-RF Settings                                                      |                                          |
| Downlink Power Levels                                              |                                          |
| Uplink Power Control                                               |                                          |
| H-Physical Cell Setup                                              |                                          |
| ⊡-Connection                                                       |                                          |
| Easy Mode                                                          |                                          |
| -Group Hopping                                                     |                                          |
|                                                                    | Manual: 3 Use Reported (if available): 🗹 |
|                                                                    |                                          |
| -PSM allowed                                                       |                                          |
| Default Paging Cycle                                               | #64 🔻                                    |
| Additional Spectrum Emission                                       | NS_01 -                                  |
|                                                                    | FC4 🔻                                    |
| Connection Type                                                    | Data Application 🔻                       |
| ⊕-Testmode                                                         |                                          |
| - Default Bearer                                                   | Unadmanded and                           |
|                                                                    | Unacknowledged *                         |
| - ADN                                                              | cmwf00 rohdo-schwarz com                 |
|                                                                    | 5                                        |
|                                                                    | · · · · · · · · · · · · · · · · · · ·    |

Fig. 4-3: LTE Signaling Configuration

 Make sure that Evolved Packet Services (EPS) are enabled and IMS Voice over PS Session INDICATOR = SUPPORTED. In case of Not SUPPORTED the DUT performs a CSFB (Circuit Switched FallBack) instead of an IMS VoLTE call.

| Path: Network/NAS Signaling/IMS Voice Over P | S Sess. Ind.           |  |  |  |  |
|----------------------------------------------|------------------------|--|--|--|--|
| ⊡-NAS Signaling<br>Send DNS PCO              |                        |  |  |  |  |
| Attach Reject Cause                          | PLMN not allowed (#11) |  |  |  |  |
| TAU Reject Cause                             | PLMN not allowed (#11) |  |  |  |  |
| EPS Network Feature Support                  |                        |  |  |  |  |
| IMS Voice Over PS Sess. Ind.                 | Supported 🔻            |  |  |  |  |
| Emergency Bearer Serv. Ind.                  | Not Supported 🔻        |  |  |  |  |

Fig. 4-4: Settings to enable EPS Features and IMS Voice Support

 Configure the Network parameters **IDENTITY** and **SECURITY SETTINGS** according to the DUT requirements. Note that some devices that are network operator specific only initiate and allow an IMS connection on their own network, so the **MCC** and **MNC** can be important.

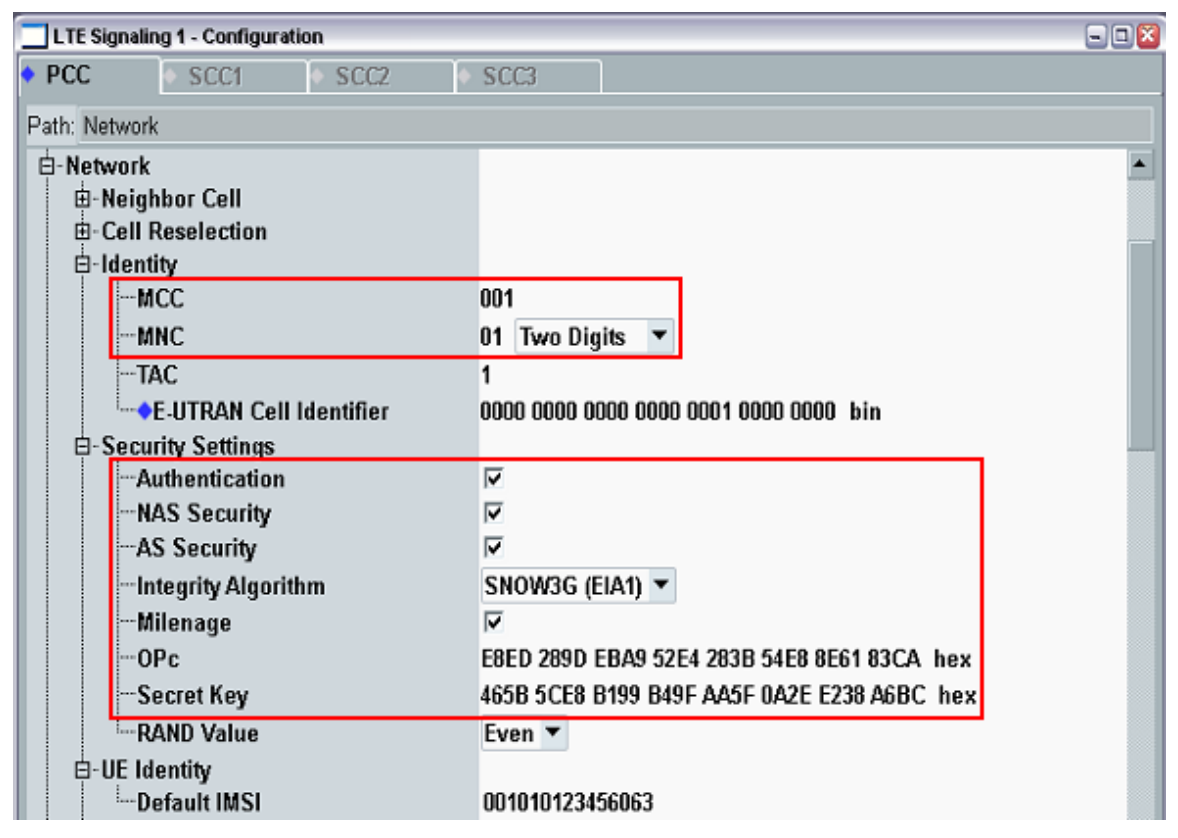

Fig. 4-5: LTE Network Settings

## 4.2 Data Application Unit Settings

1. Open the Data Application Unit by pressing the **MEASURE** hard key and enabling the **DATA APPL.** → **MEASUREMENT 1** checkbox.

| 🚸 Measurement Controller |  |
|--------------------------|--|
| & Data Appl.             |  |
| -Measurement 1           |  |
| Measurement 2            |  |

Fig. 4-6: Select DAU menu

2. Make sure that LTE Signaling 1 is set for **SELECT RAN** and click on the **CONFIGURE SERVICES** soft key on the right to access the Data Application Control view.

|     | 🗖 Data Application Measurement 1 - V3.5.50 📃 🗆 🔯 |       |       |       |      |      |      |      |              |   |                                                                                                  |                       |
|-----|--------------------------------------------------|-------|-------|-------|------|------|------|------|--------------|---|--------------------------------------------------------------------------------------------------|-----------------------|
| Se  | lect R                                           | AN: L | TE Si | gnali | ng 1 |      |      | •    | Max.<br>Max. | p | issible Throughput Uplink (RAN): 5.160 Mbit/s<br>ossible Throughput Downlink (RAN): 3.953 Mbit/s | Data Appl. Meas       |
| 0v  | erviev                                           | v 🖸 P | ing 🖸 | ) IPe | n 🔘  | Thro | ughp | ut 🖸 | DNS req.     | I | 🛛 IP Logging 🔘 IP Analysis 🔘 IP Replay 🔘 Audi 🕩                                                  |                       |
| Pir | ng 💽                                             | F     |       |       |      |      |      |      |              |   | Perf OFF                                                                                         |                       |
| 2   |                                                  |       |       |       |      |      |      |      |              |   |                                                                                                  | Configure<br>Services |
| 1   |                                                  |       |       |       |      |      |      |      |              |   | 50                                                                                               |                       |
| D   |                                                  |       |       |       |      |      |      |      |              |   |                                                                                                  |                       |
|     | -90                                              | -80   | -70   | -60   | -50  | -40  | -30  | -20  | -10          |   | 1 2 3 4 5 6 7 8                                                                                  | Overline of           |
| Th  | rouah                                            | put 🔍 | FF    |       |      |      |      |      |              | 1 | IP Analysis OFF                                                                                  | Service               |
| 50  |                                                  |       |       |       |      |      |      |      |              |   | •                                                                                                |                       |

Fig. 4-7: Data Application Measurement

3. Open the IMS Configuration by pressing the IMS tab of the Data Application Control

| Data Application Control                                    |                         |                       |                 |              | 🛛                                                                           |
|-------------------------------------------------------------|-------------------------|-----------------------|-----------------|--------------|-----------------------------------------------------------------------------|
| DAU ON                                                      |                         |                       |                 |              | IMS                                                                         |
| Overview 👬 IP Config 🔍 DNS 🔍 FTP<br>IP Multimedia Subsystem | O HTTP MS ePI           | )G                    | Use IMS Server: | Internal IMS | IMS<br>Service<br>(OFF)                                                     |
| General IMS Info                                            | Events<br>Timestamps Su | ource Destinati       | on Event St     | atus         | Go to<br>Audio<br>Update<br>Call<br>Release<br>Call<br>Deregister<br>Mobile |
|                                                             |                         |                       |                 | Close        |                                                                             |
| Select<br>Applic Network<br>Drive map                       |                         | Virtual<br>Subscriber | Subscriber      | P-CSCF       | Config                                                                      |

Fig. 4-8: View of IMS Settings

4. Under SUBSCRIBER... configure the IMS authentication parameters for the UE. Common settings are to either have NO AUTHENTICATION, or to use AKAv1, perhaps a specific PRIVATE USER ID, KEY GENERATION ALGORITHM set to XOR and sometimes IPSEC enabled.

| Overview 🎄 IP<br>IP Multimedia St | Subscribers Configuration               |                                                              | IMS<br>Service<br>(OFF) |
|-----------------------------------|-----------------------------------------|--------------------------------------------------------------|-------------------------|
| General IMS Info                  |                                         |                                                              | Go to                   |
|                                   | Authentication                          | No Authentication 🔻                                          | Audio                   |
|                                   | - Authentication Data - Private User ID | 001010123456789@test.3gpp.com                                | Update<br>Call          |
|                                   | Key<br>AMF                              | milenage<br>000102030405060708090a0b0c0d0e0f hex<br>0000 hex | Release                 |
|                                   | -OPc<br>-IPSec                          | cb9dcdc5b9258e6dca4760379fb82581 hex<br>ⓒ Off ⓒ On           | Deregister              |
|                                   | Integrity Algorithm                     | HMAC_SHA_1_96 -                                              | Mobile                  |
|                                   | B-Public User IDs<br>Chat QCI           | 0                                                            |                         |

Fig. 4-9: IMS subscriber authentication parameters

5. Under VIRTUAL SUBSCRIBER... the default virtual subscriber on the IMS server is configured to accept all incoming calls. Often the default settings are sufficient, however the MEDIA ENDPOINT must be set to AUDIOBOARD in order to do external tests rather than looping the audio back to the DUT. For certain DUTs, it can be important to set the SIGNALING TYPE to PRECONDITIONS or SIMPLE, and possibly enable the DEDICATED BEARER checkbox.

| Data Applica               | III Virtual Subscribers Configuration           | 8.2                              |             | 698                     |
|----------------------------|-------------------------------------------------|----------------------------------|-------------|-------------------------|
| DAU ON                     | Virtual 1                                       | +                                |             | IMS                     |
| Overview 🛔<br>IP Multimedi | IF B-Virtual subscriber<br>a S - Public User ID | ·                                | iternal IMS | IMS<br>Service<br>(OFF) |
| General IMS                | In Behaviour                                    | Answer                           |             | Go to                   |
|                            | -Signaling Type                                 | Without Preconditions            | us          | Audio                   |
|                            | -Dedicated bearer                               |                                  |             |                         |
|                            | B-Supported features                            | ব                                |             | O Update<br>Call        |
|                            | Standalone messaging                            | <b>v</b>                         |             | Roloaco                 |
|                            | -File Transfer                                  | 5                                |             | Call                    |
|                            | -Audio                                          |                                  |             |                         |
|                            | Codec                                           | AMR 🔻                            |             | 😦 Deregister            |
|                            | Force codec for MO calls<br>B-AMR               | C                                |             | - Mobile                |
|                            | Codec                                           | H.263 -                          |             |                         |
|                            | -Media Endpoint                                 | Audioboard 👻 💌                   |             |                         |
|                            | · · · · · · · · · · · · · · · · · · ·           |                                  |             |                         |
|                            |                                                 | <b>X</b>                         |             | DAU                     |
|                            |                                                 | Analy Under Class                |             | ON                      |
|                            |                                                 | Apply Undo Close                 |             | -                       |
|                            |                                                 |                                  |             | 1                       |
|                            |                                                 |                                  | Close       |                         |
| Select<br>Applic           | Network<br>Drive map                            | Virtual<br>Subscriber Subscriber | P-CSCF      | Config                  |

Fig. 4-10: IMS Virtual Subscriber Configuration

 Activate the IMS server by clicking on the ON/OFF button. The IMS server automatically connects with the CMW Audio Board. The Info indicator will show that the IMS server has started successfully. A device has not yet connected so it will only look like this.

| Data Application Control                                                                                                 |                          |                       |                 |              |                                                           |
|----------------------------------------------------------------------------------------------------|--------------------------|-----------------------|-----------------|--------------|-----------------------------------------------------------|
| DAU ON                                                                                                    |                          |                       |                 |              | IMS                                                       |
| Overview 💼 IP Config 💿 DNS 💿 FTP 💿 H<br>IP Multimedia Subsystem                                                          | TTP 💛 IMS 🕥              | ePDG                  | Use IMS Server: | Internal IMS | IMS<br>Service<br>ON                                      |
| General IMS Info X<br>11:48:36 OIMS Server Running<br>11:48:36 OMGW successfully started<br>11:48:35 OIMS Server Startup | Events<br>Timestamps<br> | Source Destinat       | ion Event St    | tatus<br>-   | Go to<br>Audio<br>Defense<br>Call<br>Deregister<br>Mobile |
|                                                                                                    |                          |                       |                 | Close        | DAU                                                       |
| Select Network Drive map                                                                                                 |                          | Virtual<br>Subscriber | Subscriber      | P-CSCF       | Config                                                    |

Fig. 4-11: Data Application Control (IMS activated)

## 4.3 Audio Measurement Settings

1. Open the Audio Measurement tab by pressing the **MEASURE** hard key and enabling the **AUDIO** → **MEASUREMENTS 1** checkbox.

| 🚯 Measurement Controller |          |  |
|--------------------------|----------|--|
| & Data Appl.             |          |  |
| Measurement 1            | 2        |  |
| Measurement 2            |          |  |
| <b>€LTE</b>              |          |  |
|                          |          |  |
|                          |          |  |
|                          |          |  |
| & Audio                  |          |  |
| Measurements 1           | <b>V</b> |  |
| Measurements 2           |          |  |

Fig. 4-12: Select Audio Measurement

2. Open the Audio Measurement tab and choose the scenario EXTERNAL ANALOG SPEECH ANALYSIS. Set the CONTROLLED BY: field to DAU IMS SERVER. In the CONFIG... menu set the Input and Output Level Full-Scale (Peak) to 1.000 V each.

|                  |               |               |           | Audio Measurement 1 - V3.5.30 - Base V 3.5.131 |                   |              |          |
|------------------|---------------|---------------|-----------|------------------------------------------------|-------------------|--------------|----------|
| Scenario Externa | l Analog Spee | ch Analysis   | •         | AF IN<br>Encoder                               | Decoder           | AF OUT       | Audio    |
| Cusah Australia  |               |               | _         |                                                |                   | 1            | Speech   |
| Speech Analysis  | s             |               |           |                                                |                   |              | Analysis |
| Rouung           | No Connectiv  | un Connorton  |           | AE 1 0                                         | nteelled buy DAU  | INC Convert  |          |
| Signaling.       | No Connectio  | on Connector. |           | AF-1 C                                         | ontrolled by: DAU | IMS Server - |          |
| Common           |               | Event         | Log       | · · · · · · · · · · · · · · · · · · ·          |                   | _            |          |
| Сюсколт          | U ppm         | 11:47:        | PAWarting | Incoming call<br>being downloaded fo           | DALLIMS Server    | ×            |          |
| Speech Setup     |               |               | 0000013   | being dominource to                            | 040 103 30 90     |              |          |
| Input Level      | 1.000 V       |               |           |                                                |                   |              |          |
| Output Level     | 1.000 V       |               |           |                                                |                   |              |          |
| High Pass Filter | 6 HZ          |               |           |                                                |                   |              |          |
|                  |               |               |           |                                                |                   |              |          |
|                  |               |               |           |                                                |                   |              |          |
|                  |               |               |           |                                                |                   |              |          |
|                  |               |               |           |                                                |                   |              |          |
|                  |               |               |           |                                                |                   |              |          |
|                  |               |               |           |                                                |                   |              |          |
|                  |               |               |           |                                                |                   |              |          |
|                  |               |               |           |                                                |                   |              |          |
|                  |               |               |           |                                                |                   |              |          |
|                  |               |               |           |                                                |                   |              |          |
|                  |               |               |           |                                                |                   |              |          |
|                  |               |               |           |                                                |                   |              |          |
|                  |               |               |           |                                                |                   |              |          |
| Input            | Dutout        |               |           |                                                |                   |              |          |
| Level L          | .evel         |               |           | High Pass                                      |                   |              | Config   |

Fig. 4-13: Audio Input and Output Level

## 5 Establishing a manual Voice over LTE Call

In order to test the system and ensure everything is working as expected, it is possible to manually establish a call and verify with the Audioboard inside the CMW that audio is being sent and received. Once this is confirmed, the audio signals can be routed externally to the UPV.

1. Enable LTE signaling and power cycle the DUT. It should then attach. Often it is possible to see in the list of bearers that has IMS in its name to give an idea if the DUT is attempting to connect to the IMS (this may not be the case, however).

| LTE Signaling 1 - V3.5.50 - Base V 3.5.131                             |               |           |               |            |                  |       |                   |
|------------------------------------------------------------------------|---------------|-----------|---------------|------------|------------------|-------|-------------------|
| Connection Status                                                      | PCC           | SCC1      | SCC2          | SCC3       |                  |       | LTE               |
| Cell 🙀                                                                 | Operating     | Band      | Band 13       | ٠          | FDD              | -     | LTE 1             |
| Packet Switched                                                        |               |           | Downlink      |            | Uplink           |       | TX Meas.          |
| PPC State Connected                                                    | Channel       |           | 5230          | D Ch       | 23230            | Ch    |                   |
| Connecteu                                                              | Frequenc      | y         | 751.0         | D MHz      | 782.0            | MHz   | LTE 1<br>RX Meas. |
|                                                                        | Cell Band     | width     | 10.0 MHz      | •          | 10.0 MHz         |       |                   |
|                                                                        | RS EPRE       |           | -85.0         | 0 dBm/15kH | z                |       | Goto              |
| Event Log                                                              | × Full Cell I | BW Pow.   | -57.2         | 2 dBm      |                  |       | 00 00             |
| 11:49:25 Default Bearer Established, Id 6                              | PUSCH (       | )pen Loop | p Nom.Power   | r          | -20 d            | lBm   |                   |
| 11:49:25 State 'Attached'                                              | PUSCH (       | losed Lo  | op Target Pov | wer        | -20.0 d          | lBm   | Routing           |
| 11:49:24 DEPS Default Bearer Established, ld 5                         |               |           |               |            |                  |       |                   |
| 11:49:09 State 'Cell On'                                               |               |           |               |            |                  |       |                   |
|                                                                        | Calcul [      | DMC       |               | -1         |                  |       |                   |
| UE Info                                                                | Sched.        | KMC       | 1             | <u> </u>   |                  |       |                   |
|                                                                        |               |           |               |            |                  |       |                   |
| IMEI 990003348240082                                                   |               |           |               |            |                  |       |                   |
| IMSI 311480123456789<br>Vaice Domain Pref CS Vaice preferred IMS DS Vi | niec          |           | Downlink      | Lbolio     | . Multiclustor   | E.    |                   |
| UE's Usage Setting Data centric                                        | 400           |           | DOWNINK       | 60 - U     | in mutuciusiei   |       |                   |
| Default Bearer IPv4 address IPv6 prefi                                 | × # KD        |           |               | 00 •       | с<br>-           | U     | LTE               |
|                                                                        | dtef RB Pos   | /Start RB | low 💌         | 0          | low 💌            | 0     | Signaling         |
| Dedicated Bearer TFT Port Range DL / UL                                | Modulati      | on        | 0             | PSK 🛨      | QPSI             | K 🗾   |                   |
|                                                                        | TBS Idx       | / Value   | 5 /           | 4392       | 6 51             | 160   |                   |
| •                                                                      | Throughput    | out       | 3.953         | Mbit/s     | 5.160 Mb         | oit/s |                   |
| Detach Connect                                                         |               |           |               | Send SMS   | Inter/Int<br>RAT | tra-  | Config            |

Fig. 5-1: LTE Signaling State Attached with Default Bearer 5 as the IMS connection

 During the LTE cell registration, the IMS client running on the UE will register to the CMW500 IMS server. The registration event is displayed in the IMS status log. If the line "UE is subscribed for 'reg' event" is not present then there is mostly likely a configuration error. See Section 4, or Section 7 for troubleshooting tips.

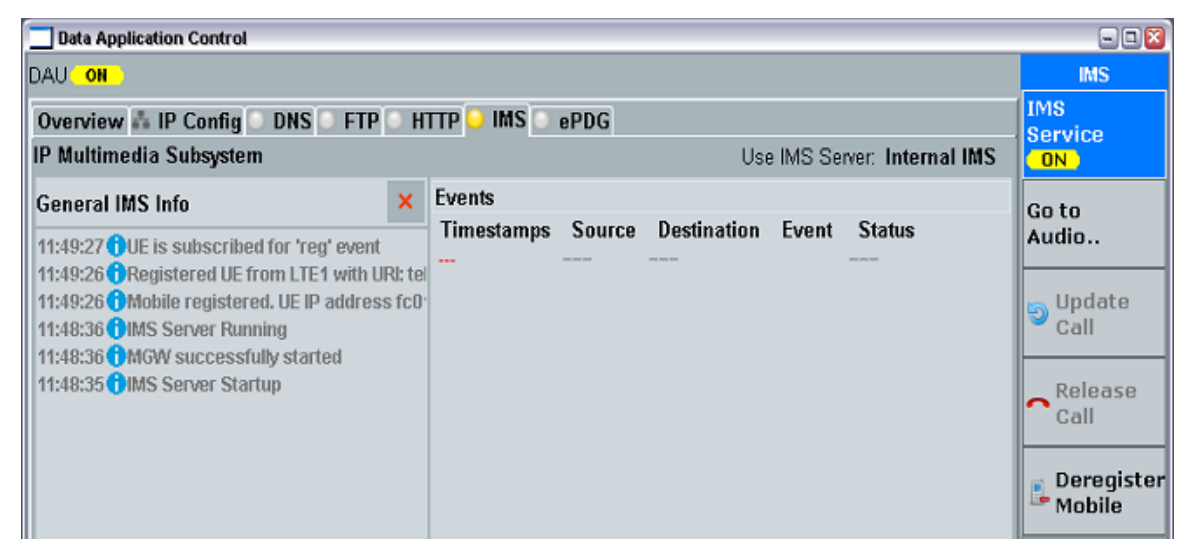

Fig. 5-2: IMS server with registered UE

A VoLTE call can now be initiated by the UE by dialing a random number. The IMS server will pick up a call from any number. Alternatively the mobile can be called from the DAU (as done in automated tests) by pressing the **VIRTUAL SUBSCRIBER...** soft key. Press the phone icon, and then the phone icon that says **CALL**.

| 📃 Virtual Subscribe         | ers Configuratio | n            |       |                                     | 🛛       |
|-----------------------------|------------------|--------------|-------|-------------------------------------|---------|
| Virtual 1                   |                  |              |       |                                     | +       |
| Calling                     |                  |              |       |                                     |         |
| Destination                 |                  |              |       | <no< th=""><th>Entry&gt;</th></no<> | Entry>  |
| Call Type                   |                  |              |       |                                     | Audio 💌 |
| Signaling Type              |                  |              | With  | out Precon                          | ditions |
| Audio Codec                 |                  |              |       |                                     | AMR     |
| Video Codec                 |                  |              |       |                                     | H.263   |
| √ideo Attributes            |                  |              |       |                                     |         |
| Dedicated Bearer            | Γ                |              |       |                                     |         |
| AMR                         |                  |              |       |                                     |         |
| AMR Alignm<br>⊞-Codec Rates | ent Mode<br>;    | Octet Aligne | d 🔻   |                                     |         |
|                             | *                | e g          | 2 6   |                                     | 노 Call  |
|                             |                  | 3 1          | Apply | Undo                                | Close   |

Fig. 5-3: Establishing a mobile terminated VoLTE call

| Data Application Control                                                                                                    |                                                                                                    | 🛛                           |
|----------------------------------------------------------------------------------------------------|----------------------------------------------------------------------------------------------------|-----------------------------|
| DAU ON                                                                                                    |                                                                                                    | IMS                         |
| Overview 🛔 IP Config 🔍 DNS 🔍 FTP 🔍 H                                                                                                    | TTP 🥥 IMS 🔍 ePDG                                                                                                    | IMS<br>Soruico              |
| IP Multimedia Subsystem                                                                                                    | Use IMS Server: Internal IMS                                                                                                    |                             |
| General IMS Info ×<br>11:55:08 () Speech data rates: UL=23.85 DL=23.<br>11:55:07 () Speech flow started<br>11:49:27 () UE is subscribed for 'reg' event                                           | Events         Destination         Event         Status           11:55:07         S1         VS1         VS1         Established | Go to<br>Audio<br>Go Update |
| 11:49:26 Registered UE from LTE1 with URI: te<br>11:49:26 Mobile registered. UE IP address fc0<br>11:48:36 MGW Server Running<br>11:48:36 MGW successfully started<br>11:48:35 MGS Server Startup |                                                                                                    | Call                        |

Fig. 5-4: Established VoLTE call

After the VoLTE call has been established, the downlink and uplink audio transmission is active and can be tested with the audioboard. Change the scenario in the Audio Measurement view to **MICROPHONE AND SPEAKERTEST** and select the **DIGITAL MEAS** tab. Turning on the **DIGITAL GENERATOR** will create a signal that is audible on the phone. Turning on the **DIGITAL MEAS** and the **SPECTRUM** will show signals spoken into the DUT microphone.

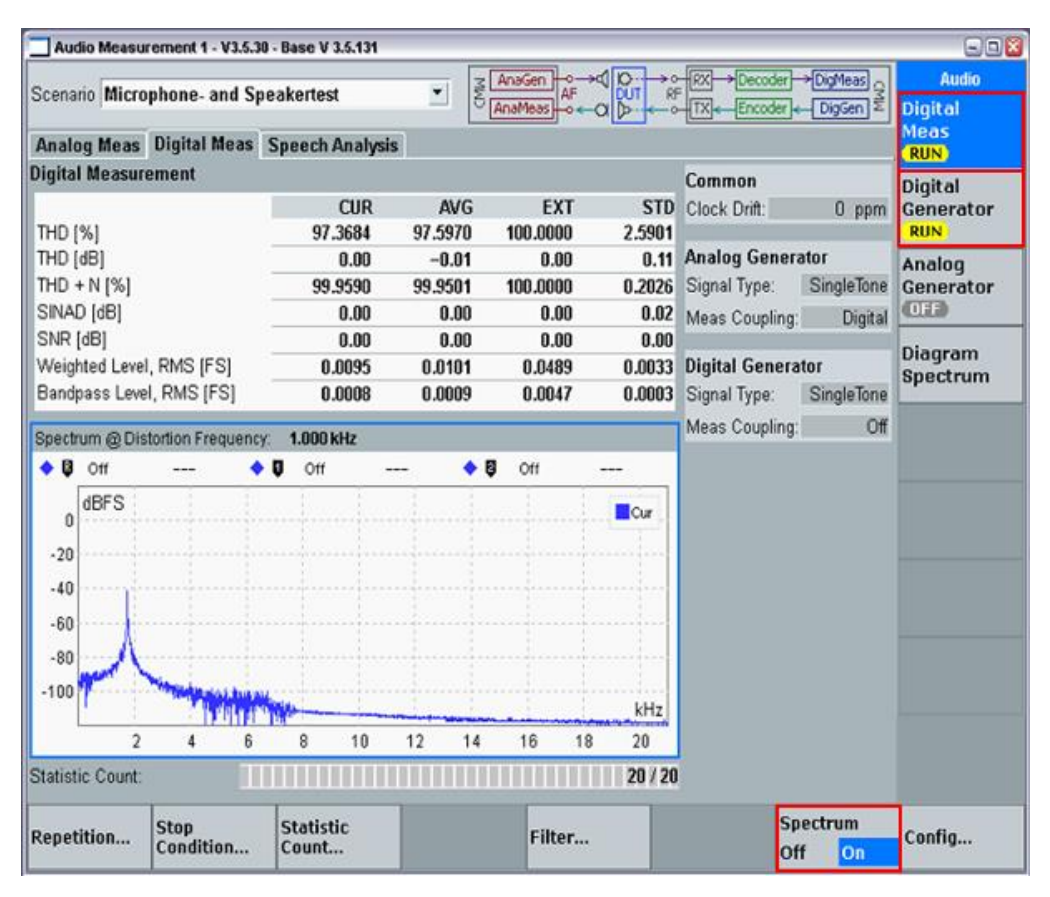

Fig. 5-5: Internal microphone and speaker test

If this works as expected, the scenario can be changed back to **EXTERNAL ANALOG SPEECH ANALYSIS** and the setup can be used with the UPV. Alternatively, it is possible to verify the setup by connecting a phone to the AF outputs of the CMW. Disconnect the UPV from AF1 IN/OUT and connect the CMW-Z50 handset. Using the **EXTERNAL ANALOG SPEECH ANALYSIS** scenario, audio spoken into the CMW-Z50 will be audible from the DUT and vice versa.

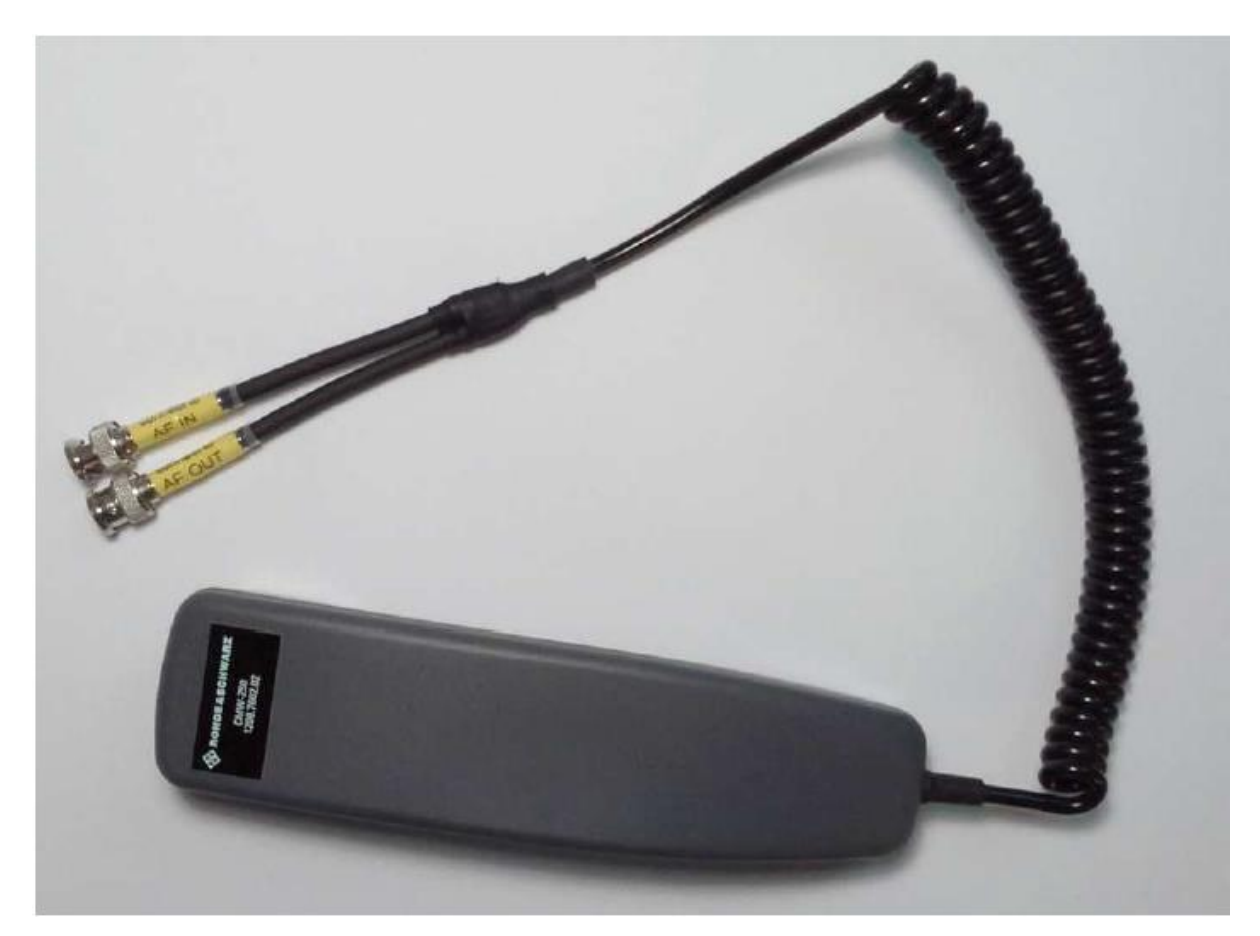

Fig. 5-6: CMW-Z50 Handset

## 6 VoLTE POLQA / PESQ Measurements with CMWrun

CMWrun is an automation software for executing remote control test sequences on the R&S\*CMW500 in R&D, quality assurance, production and service for both current and future wireless equipment. The software engine is based on the execution of test DLLs (plug-in assemblies). This architecture allows easy and straightforward configuration of test sequences without requiring specific programming knowledge of how to remotely control the instrument. It also provides full flexibility when configuring parameters and limits for the test items provided in the standard-specific CMWrun package options.

At the end of the test, an easy-to-read test report containing limits, test results and verdict is generated. The report is available in csv, txt, xml and pdf format.

In this Section, an example of POLQA / PESQ measurements with CMWrun is explained.

## 6.1 CMWrun Configuration

The following Audio tests are part of the CMWrun / CMW-KT51 General Purpose Package.

### I Audio\_AnalogSpeech

This sets the voltages for the Audio connectors on the CMW, and the filter for the audio signal.

UPV\_UserEquipmentCalibration

This is called first when using the UPV in order to calibrate the voltage levels between the UPV and the CMW and DUT.

### I UPV\_DelayMeasurement

This measures a delay on either the Uplink, Downlink, Netloop (make sure the call settings in the IMS server or network technology are set to Loop instead of Audioboard for this case), or Roundtrip (sum of Uplink and Downlink).

### I UPV\_SpeechQualityMeasurement

This performs a PESQ or POLQA test.

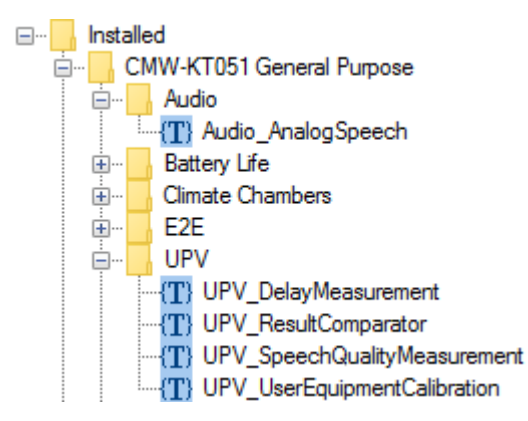

Fig. 6-1 - Audio DLLs in CMWrun

Note: The VoLTE applications require the following CMWrun options:

- CMW-KT051 for E2E and VoLTE Speech Quality Applications
- CMW-KT055 for LTE\_CallSetup

The mentioned audio tests can of course be used with other technologies. In that case, instead of using LTE\_CallSetup, a call would instead be established with the technology being used.

Start CMWrun. Before loading the test plan it is necessary to define the devices' resource strings in the **RESOURCES**  $\rightarrow$  **SCPI CONNECTIONS...** menu. For the VoLTE Speech Quality Measurement a CMW500 Communication Tester and a UPV Audio Analyzer are required. Set the SCPI connections for the CMW500 and UPV.

| lobals    | 115   |                           |         |                     |
|-----------|-------|---------------------------|---------|---------------------|
| D         | Alias | Resource Name             | Timeout |                     |
| Unknown   |       |                           |         |                     |
| LocalHost |       | TCPIP0::127.0.0.1::INSTR  | 20000   | <default></default> |
| CMW500    |       | TCPIP0::172.22.1.4::INSTR | 60000   | Instrumer           |
| CMW500-Vo | LTE   | TCPIP0: 172.22.1.4::INSTR | 60000   |                     |
| UPV       |       | TCPIP0::172.22.3.1::INSTR | 60000   |                     |

Fig. 6-2: CMWrun SCPI Connections menu

Make sure to set the UPV Timeout to 60 seconds by pressing **ConFigure...** to avoid timeout errors. Do the same for the CMW500. Set the CMW500 as default instrument (checkbox ON).

| esour | e Name (   | Composer    | 8           | 8  |
|-------|------------|-------------|-------------|----|
| Alia  | s          |             |             | -1 |
| UF    | v          |             |             |    |
| Re    | source Nar | ne          |             |    |
| ТС    | PIP0::172. | 22.3.1::INS | TR          |    |
|       |            |             | Assistant > |    |
| Tin   | neout (ms) |             |             |    |
| 60    | 000        |             |             |    |

Fig. 6-3: Set UPV Resource Name and Timeout

## 6.2 POLQA Test Campaign for Multiple Speech Codecs

The figure below shows an example of a campaign for POLQA measurements with all VoLTE WB- and NB-AMR codecs. This testplan is installed by default with CMWrun v1.8.8, and is found under Installed\LTE\VoLTE-POLQA\_campaign\1\_VoLTE\_Master\_band4-USIM-Z04.rstp

|    | 1_\      | 1_VoLTE_Master_band4_USIM-Z04 |                              |                                       |  |  |  |
|----|----------|-------------------------------|------------------------------|---------------------------------------|--|--|--|
| ÷  | 1        | Basi                          | icInitializing               |                                       |  |  |  |
| ÷  | 2        | Atte                          | nuationTables                |                                       |  |  |  |
| ÷  | 3        | SCF                           | PICommandList                | AudioBoard initialization             |  |  |  |
| ÷. | 4        | LTE                           | _CallSetup                   | AMR-WB @23850 bps                     |  |  |  |
| ÷  | 5        | ₩(S                           | Step4.CallSetupSucceeded)    |                                       |  |  |  |
|    | ÷        | 6                             | UPV_UserEquipmentCalibration |                                       |  |  |  |
|    | ÷        | 7                             | TestPlan_StartAndWait        | TC_Impairment_01_AMR-WB_12650bps_mean |  |  |  |
|    | ÷        | 8                             | TestPlan_StartAndWait        | TC_Impairment_02_AMR-NB_12200bps_mean |  |  |  |
|    | ÷        | 9                             | TestPlan_StartAndWait        | TC_Codec_01_AMR-WB_23850bps_mean      |  |  |  |
|    | ÷        | 10                            | TestPlan_StartAndWait        | TC_Codec_02_AMR-WB_23050bps_mean      |  |  |  |
|    | ÷        | 11                            | TestPlan_StartAndWait        | TC_Codec_03_AMR-WB_19850bps_mean      |  |  |  |
|    | ÷        | 12                            | TestPlan_StartAndWait        | TC_Codec_04_AMR-WB_18250bps_mean      |  |  |  |
|    | ÷        | 13                            | TestPlan_StartAndWait        | TC_Codec_05_AMR-WB_15850bps_mean      |  |  |  |
|    | ÷        | 14                            | TestPlan_StartAndWait        | TC_Codec_06_AMR-WB_14250bps_mean      |  |  |  |
|    | <b>±</b> | 15                            | TestPlan_StartAndWait        | TC_Codec_07_AMR-WB_12650bps_mean      |  |  |  |
|    | <b>±</b> | 16                            | TestPlan_StartAndWait        | TC_Codec_08_AMR-WB_8850bps_mean       |  |  |  |
|    | <b>±</b> | 17                            | TestPlan_StartAndWait        | TC_Codec_09_AMR-WB_6600bps_mean       |  |  |  |
|    | <b>±</b> | 18                            | TestPlan_StartAndWait        | TC_Codec_10_AMR-NB_12200bps_mean      |  |  |  |
|    | <b>.</b> | 19                            | TestPlan_StartAndWait        | TC_Codec_11_AMR-NB_10200bps_mean      |  |  |  |
|    | <b>.</b> | 20                            | TestPlan_StartAndWait        | TC_Codec_12_AMR-NB_7950bps_mean       |  |  |  |
|    | <b>.</b> | 21                            | TestPlan_StartAndWait        | TC_Codec_13_AMR-NB_7400bps_mean       |  |  |  |
|    | ÷.       | 22                            | TestPlan_StartAndWait        | TC_Codec_14_AMR-NB_6700bps_mean       |  |  |  |
|    | ÷.       | 23                            | TestPlan_StartAndWait        | TC_Codec_15_AMR-NB_5900bps_mean       |  |  |  |
|    | ÷        | 24                            | TestPlan_StartAndWait        | TC_Codec_16_AMR-NB_5150bps_mean       |  |  |  |
|    | ÷        | 25                            | TestPlan_StartAndWait        | TC_Codec_17_AMR-NB_4750bps_mean       |  |  |  |
|    | ÷        | 26                            | LTE CallDisconnect           |                                       |  |  |  |

Fig. 6-4: CMWrun – VoLTE test campaign with all NB/WB-AMR Codecs

Test campaign management is supported since CMWrun v1.7.8.03. A master test plan is only performed once and performs the basic initialization, sets the RF attenuation, initializes the DAU / IMS

server and internal CMW Audioboard, performs an LTE / VoLTE call, calibrates the mobile phone's speaker output and microphone input and finally disconnects the LTE / VoLTE call.

## 6.2.1 BasicInitializing

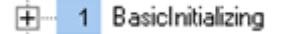

This component handles the basic configuration and resets the CMW500 to default settings. By double clicking **BASICINITIALIZING** a configuration window opens. Check **RESET INSTRUMENT(S)**. This should always be performed to ensure identical starting conditions on different systems.

| lasic Initializing                                                                 | × |
|------------------------------------------------------------------------------------|---|
| Reset Instrument(s) Note: The test plan might not work as expected without "Reset" |   |
| Report Instrument Options                                                          |   |
| Individual Test Plan Comment                                                       |   |
| OK Cancel                                                                          |   |

Fig. 6-5: Basic Initializing

### 6.2.2 Attenuation Tables

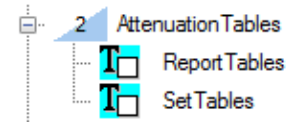

This test item allows setting of the input and output attenuation values to compensate RF components such as cables, mixers, directional couplers, etc. The attenuation can be set to constant values or be changed by user interaction at runtime. By default in this testplan, the tests are disabled. If specific attenuation is desired, SetTables should be checked and the properties set (Fig. 6-5)

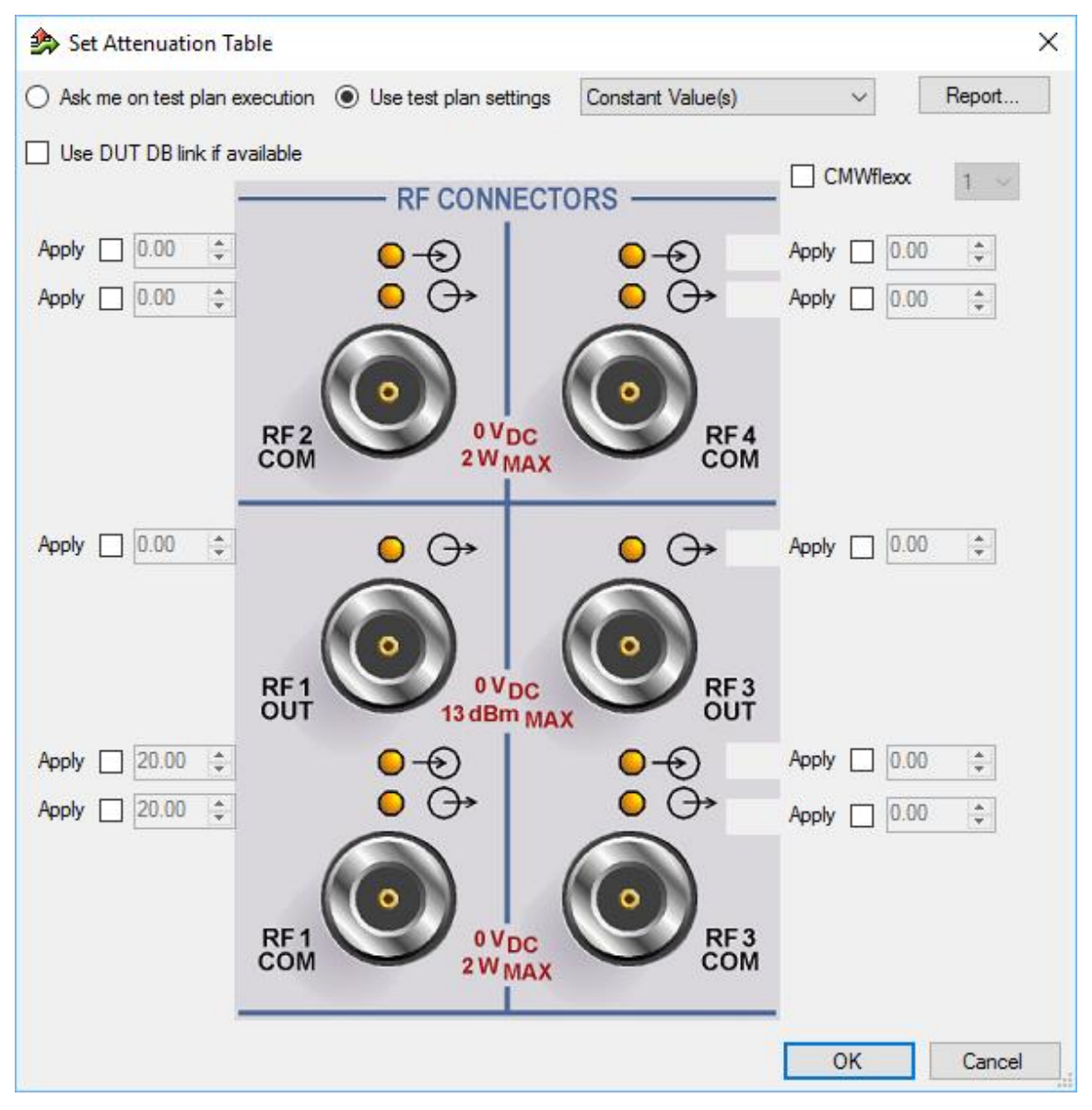

Fig. 6-6: Set attenuation table

## 6.2.3 SCPICommandList

🗄 🚽 3 SCPICommandList

AudioBoard initialization

This menu item contains SCPI commands for initializing the CMW AudioBoard: setting the scenario to External Analog Speech Analysis, and setting the analog voltages.

| ۶ | Send SCPI Command                                                                                                    | >          | × |
|---|----------------------------------------------------------------------------------------------------|------------|---|
|   | Settings<br>Instrument: < Default ><br>SCPI Command List:                                                                                                    | Instrument |   |
|   | ROUTe:AUDio:SCENario EAS<br>CONFigure:AUDio:SPEech:ANALog:ILEVel 1.25<br>CONFigure:AUDio:SPEech:ANALog:OLEVel 3.4<br>*OPC?<br>CONFigure:DATA:CONT:IMS:VOIC:MEND:IPAD "127.0.0.1"<br>*OPC? | ^          |   |

#### Fig. 6-7: CMW AudioBoard Initialization

The <Default> instrument should have been set to CMW500 in the **SCPI CONNECTIONS** menu (see Fig. 6-1).

## 6.2.4 LTECallSetup

| ÷ | 4 LTE           | _CallSetup                    |
|---|-----------------|-------------------------------|
|   | <b>T</b>        | BaseStationConfiguration      |
|   | ···· <b>T</b> _ | TestSetupAttenuation_Default  |
|   | <b>T</b>        | BaseStationEnable             |
|   | <b>T</b>        | PowerOnMobileDialog           |
|   | <b>T</b>        | AttachProcess                 |
|   | <b>T</b>        | DUTInfo                       |
|   | <b>T</b>        | TestSetupAttenuation_DataBase |
|   | <b>T</b>        | CallProcess                   |

Here, an LTE cell is established with IMS turned on that the UE can attach to. The following screen shot shows the configuration window which opens when double clicking **LTECALLSETUP** in the list:

| 🏇 LTE Call Setup    | p ×                                                                   |    |
|---------------------|-----------------------------------------------------------------------|----|
| Carrier Aggregation | Off (PCC only) V SCC Activation Mode Auto V Dut Info Network Advanced |    |
| Call Direction      | CMW -> Mobile V Connection Type Sig. Instance Auto V                  |    |
| PCC SCC 1           | SCC2 SCC3                                                             |    |
| RF Settings         |                                                                       |    |
| Band                | FDD V Band 13 V                                                       |    |
|                     | Downlink Uplink                                                       |    |
| Connector 1         | RF1 COM V RF1 COM V                                                   |    |
| 2                   | RF3 OUT @2nd Ch. <a> <u>See CMW Hardware Requirements</u></a>         |    |
| RF Channel          | 5230 🜩                                                                |    |
| Frequency [MH:      | z] 751.0 🜩 782.0 🜩                                                    |    |
| Cell Bandwidth      | 10.0 MHz $$ $$ $$ 10.0 MHz $$ $$                                      |    |
| Scheduling          | DL Power Levels                                                       |    |
| Scenario            | SISO V MIMO Cfg RS EPRE [dBm/15kHz] -85.0                             |    |
| Туре                | RMC ~ Advanced                                                        |    |
| Г                   | RMC Settings                                                          |    |
|                     | # BB 50 V 50 V F0 V F0 V F0 V F0 V F0 V F0 V                          |    |
|                     | PUSCH Open Loop Nom. Power [dBm] -20.0                                |    |
|                     | Advanced                                                              |    |
|                     |                                                                       |    |
|                     | TBS ldx. 5 + 6 +                                                      |    |
|                     |                                                                       |    |
|                     | OK Cancel                                                             | ]. |

Fig. 6-8: LTE Call Setup

Make sure the UE parameters are entered correctly or else the UE will not attach and the test will terminate. In this view the only setting changed for this example is the **BAND**, however, there are other settings under **CONNECTION TYPE...** and **NETWORK...** that must be changed.

| etwork                         |                                         |                                  |                      |
|--------------------------------|-----------------------------------------|----------------------------------|----------------------|
| Network Identity               |                                         | Timer & Constants<br>Out of Sync | 30 🔹                 |
| MNC 1                          | 2 Digits 🗸                              | NAS @ FW >= V3.2.2               | 20.1                 |
|                                |                                         | EPS Network Suppo                | nt 🗹                 |
| Cell Identifier EUTRA          | N 000000000000000000000000000000000000  | IMS VoPS Session                 | Supported ~          |
|                                | L                                       | Emergency Bearer                 | Not Supported $\sim$ |
| Security Settings              | _                                       | EPC Loc. Service                 | Not Supported $\sim$ |
| Authentication<br>NAS Security | M                                       | CS Loc. Service                  | Not Supported $\sim$ |
| AS Security                    | $\checkmark$                            |                                  |                      |
| Integrity Algorithm            | SNOW3G (EIA1)                           | ✓ Default IMSI                   | 001010123456063      |
| Milenage                       |                                         | Cut IMEI First                   | 15                   |
| OPc                            | 000000000000000000000000000000000000000 | 0                                |                      |
| Secret Key                     | 000102030405060708090A0B0C0D0E          | OF                               | ОК                   |

#### Fig. 6-9: Network and security settings

The Network Identity and Security settings need to set as appropriately for the DUT.

Configure the parameters in the **CONNECTION TYPE** panel:

| ConnectionType               |       |        |             |                |             | -        |        | > |
|------------------------------|-------|--------|-------------|----------------|-------------|----------|--------|---|
| Connection Type              | VoLTE |        | ~           |                |             |          |        |   |
| Keep RRC Connection          |       | 5 🜲    | Timeout (s) | Default Bearer |             |          |        |   |
| Network Signalled Value      | NS01  | $\sim$ |             | RLC Mode       | Unacknowle  | dged     | ~      |   |
| UE Meas.Filter Coefficient   | FC4   | $\sim$ |             | IP version     | IPv4/IPv6   |          | ~      |   |
| Downlink MAC Padding         |       |        |             | APN            | cmw500.rohd | le-schwa | z.com  |   |
| Accept Multiple Def. Bearer  |       |        |             | QCI            | 7 🜲         |          |        |   |
| Downlink MAC Error Insertion | n [%] | 0      |             |                |             |          |        |   |
| Power Save Mode              |       |        |             | VOLTE          |             |          | _      |   |
| Allow LTE CAT0 UEs           |       |        |             | DUT On/Off     | Mobile Rebo | ot       | $\sim$ |   |
|                              |       |        |             |                | IMS         |          |        |   |
|                              |       |        |             | Enable ROHC    |             |          |        |   |
|                              |       |        |             | POUC Profiles  | No Profile  |          | $\sim$ |   |
|                              |       |        |             | NONC Fromes    | No Profile  |          | $\sim$ |   |
|                              |       |        |             |                |             |          |        |   |
|                              |       |        |             |                |             | Г        | OK     |   |

Fig. 6-10: ConnectionType parameters

The CONNECTION TYPE should be VoLTE, the IP VERSION and APN set, then enter the IMS menu.

| 💀 IMSSetup_3_5                                | - 🗆 X                                        |
|-----------------------------------------------|----------------------------------------------|
| Common Settings                               | IMS Server                                   |
| IMS Client Registration Auto ~                | Server Usage Internal V                      |
| Subscriber                                    | Virtual Subscriber                           |
| Private User ID 001010123456789@test.3gpp.com | Public User ID *                             |
| Public User ID tel:1220                       | Behaviour Answer $\checkmark$                |
| Authentication None V                         | Signaling Type No Precondition ~             |
| Authentication -                              | Media Endpoint Audioboard ~                  |
| Key Gen, Alo                                  | Forward Audioboard                           |
| Response Length                               | WB NB                                        |
| AMF 0x 800                                    | Force Codec SDP V SDP V                      |
| Key 0x 000102030405060708090a0b0c0d0e0f       | Speech Routing Est Analog Speech             |
| Opc Dx cb9dcdc5b9258e6dca4760379fb82581       |                                              |
| IP Security                                   | Call Type Audio 🗸                            |
| Enable                                        | Codec Type AMR WB ~                          |
| Integrity HMAC-SHA-1-96 V                     | AMR EVS Video                                |
| Encryption NULL                               | Alignment Mode Octat aligned                 |
|                                               | Force Codec MOC                              |
|                                               |                                              |
|                                               | 14.25 kbt/s 15.85 kbt/s 18.25 kbt/s          |
|                                               | 🗌 19.85 kbit/s 📄 23.05 kbit/s 🗹 23.85 kbit/s |
|                                               |                                              |
|                                               |                                              |
|                                               |                                              |
|                                               |                                              |
|                                               |                                              |
|                                               |                                              |
|                                               |                                              |
|                                               |                                              |
|                                               | OK                                           |
|                                               | UK .                                         |

Fig. 6-11: IMS Setup

The following parameters may vary with different mobile manufacturers.

- IMS CLIENT REGISTRATION AUTO (sufficient in most cases).
- **USER AUTHENTICATION** Default **OFF**. If turned on, set additional IMS authentication parameters.
- VOICE PRECONDITIONS With PRECONDITION, NO PRECONDITION OF SIMPLIFIED CALL FLOW.
- MEDIA ENDPOINT Use internal CMW AUDIOBOARD.
- I CALL TYPE AUDIO
- I CODEC TYPE AMR NB or AMR WB
- AMR CODEC Select codec rate (highest value) and possible alternative rates, i.e. 23.85 KBIT/S.

If the LTE call is successful (if: Step3.CallSetupSucceeded) the test will continue, if not, an error message will be displayed and the test will stop.

. \_\_\_\_\_ 5 If (Step4.CallSetupSucceeded)

## 6.2.5 UPV\_UserEquipmentCalibration

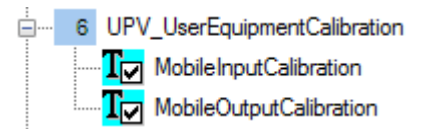

The mobile input / output calibration requires valid decoder / encoder calibration values and an active VoLTE speech connection. The mobile input calibration determines the full-scale peak input voltage of the mobile under test which is connected to UPV generator output 1. The mobile output calibration determines the full-scale peak output voltage of the mobile under test which is connected to UPV analyzer input 1. Perform a calibration when you change the mobile or load stored values from an earlier calibration.

| > User Equipment Calibration                                                                                                    | ×                                  |
|----------------------------------------------------------------------------------------------------|------------------------------------|
| UPV Settings                                                                                                    |                                    |
| Audio Interface User Equipment (UE)                                                                                                    |                                    |
| AF In Generator 2 UE In Generator                                                                                                    | 1                                  |
| AF Out Analyzer 2 UE Out Analyzer 1                                                                                                    |                                    |
| Calibration Macro                                                                                                    |                                    |
| Executable File (local Path Name on UPV)                                                                                                    | Macro Timeout                      |
| C:\Program Files\Ronde&Schwarz\POLQA_CAL\POLQ                                                                                                    | A 90000 - ms                       |
| Reattempt                                                                                                    |                                    |
| ☑ On/Off Count 3章 Delay 500章 ms                                                                                                    |                                    |
| Setup File (local Path Name on UPV)<br>C:\Program Files\Rohde&Schwarz\POLQA_CAL\Files\Up<br>Network Level  • -26 dBm0 -16 dBm0<br>Downlink<br>Setup File (local Path Name on UPV)<br>C:\Program Files\Rohde&Schwarz\POLQA_CAL\Files\Do | linkSpeechCal.set<br>wnlinkCal.set |
|                                                                                                    | Settings                           |
| Save Calibration Results                                                                                                    |                                    |
| Mobile Input                                                                                                    |                                    |
|                                                                                                    |                                    |
| Mobile Output                                                                                                    |                                    |
|                                                                                                    |                                    |
|                                                                                                    |                                    |
|                                                                                                    | OK Cancel                          |
|                                                                                                    | UK Cancel                          |

Fig. 6-12: User Equipment Calibration

- UPV SETTINGS Indicates the necessary audio cabling
- **POLQA CALIBRATION MACRO** Select User define only if custom calibration macro is used.
- SAVE CALIBRATION RESULTS The Mobile Input calibration file contains the peak voltage supplied by UPV generator 2 output, while the Mobile Output calibration File contains the peak voltage supplied by the mobile output.

## 6.2.6 TestPlan\_Sync

After these steps, the **TESTPLAN\_STARTANDWAIT** test items execute further sub test plans to change the codecs and perform a POLQA measurement on the R&S UPV.

After all the sub tests have been completed the results are merged to a single measurement report. Dealing with simple scripts instead of huge and complex test plans simplifies maintenance. The UE call setup and operator specific IMS settings can be handled by separate test plans requiring no changes in the sub-scripts calling the POLQA algorithm. The figure below shows how this works:

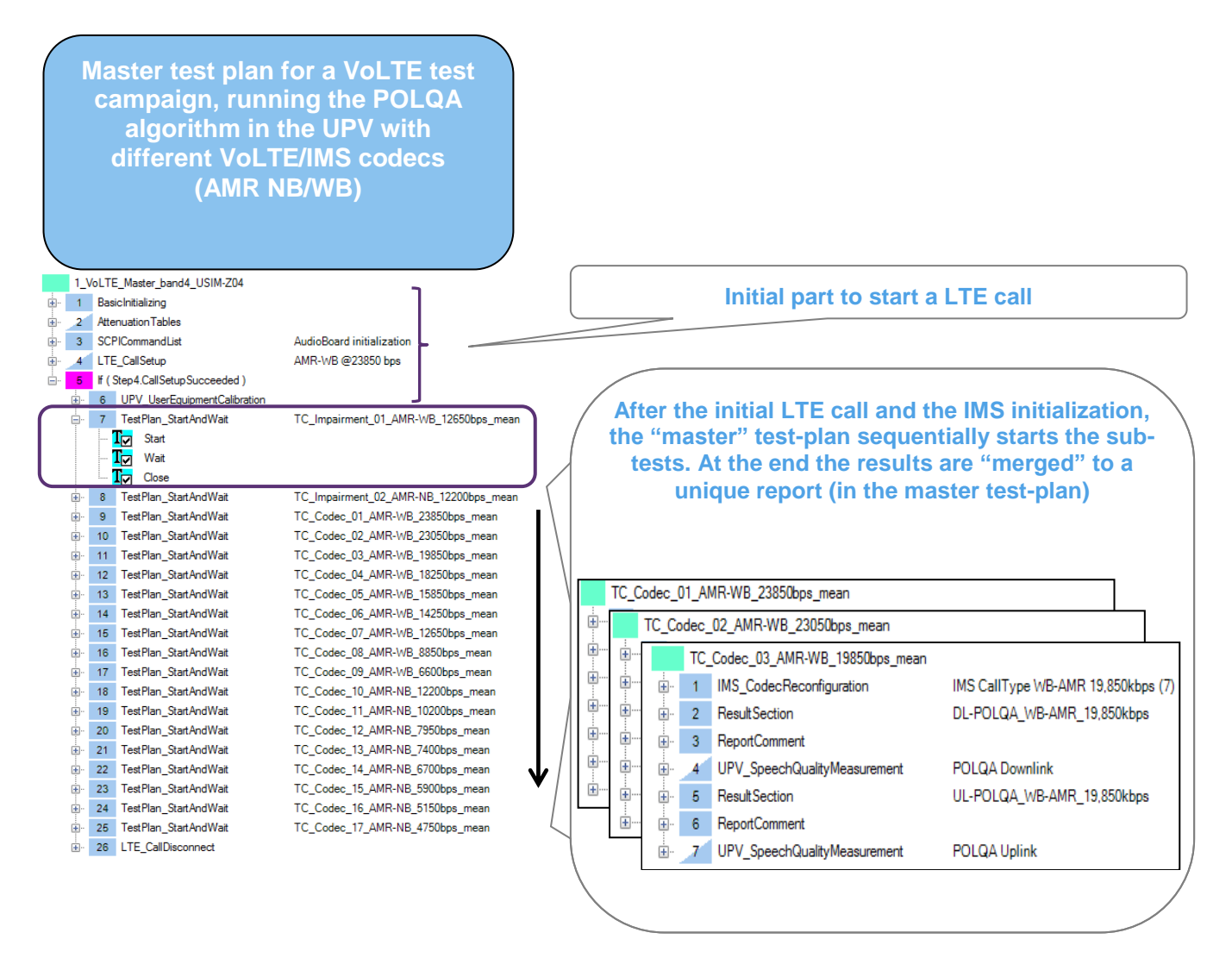

Fig. 6-13: CMWrun – Master and Slave test plan for a VoLTE test campaign

The master test plan controls the POLQA campaign for all VoLTE codecs and IP impairments. This is ideal for regression tests, since the POLQA algorithm takes time and needs to be repeated several times for statistical confidence. Therefore the campaign approach with CMWrun is mandatory to reduce test time and user interaction.

The TestPlan\_Sync test item allows the definition of a sub test plan and various execution conditions.

| nest Properties Form                                                                | ×                                               |
|-------------------------------------------------------------------------------------|-------------------------------------------------|
| Settings<br>Test Plan Browse                                                        |                                                 |
| .\\TC_Impaiment_01_AMR-WB_12650bps_mean.rstp                                        |                                                 |
| Relative Path - Master Test Plan:                                                   |                                                 |
| C:\Program Files (x86)\Rohde-Schwarz\CMWrun\1.8.8\TestPlans\Installed\LTE\VoLTE-POL | .QA_campaign\1_VoLTE_Master_band4_USIM-Z04.rstp |
| Merge Sub Report after finished                                                     |                                                 |
| Abort Sub Test Plan on Master "Early Fail" Condition                                |                                                 |
| Continue Master if Sub Test Plan is Paused                                          | Hide Execution Info in Measurement Report       |
|                                                                                     |                                                 |
|                                                                                     | OK Cancel                                       |
|                                                                                     |                                                 |

Fig. 6-14: TestPlan\_Sync

- RELATIVE PATH MASTER TEST PLAN If checked, the test plan file is in the same directory as the master test plan.
- MERGE SUB REPORT AFTER FINISHED If checked, this test report is merged to the master test plan report.
- CONTINUE MASTER IF SLAVE TEST PLAN IS PAUSED If checked, the Master Test Plan continues
   with the next test item if the slave test plan is paused.

The sub test plan in this example is TC\_Impairment\_01\_AMR-WB\_12650bps\_mean.rstp which contains all POLQA related test items.

| Parameter      | Step# | Туре    | Value | Min.  | Max.  | Unit    |  |
|----------------|-------|---------|-------|-------|-------|---------|--|
| Jitter         | 4     | Double  | 0.01  | 0     | 10    | seconds |  |
| PacketLossRate | 5     | Double  | 1     | 0     | 100   | %       |  |
| Repetitions    | 6     | Int32   | 5     | 1     | 999   |         |  |
| CollectResults | 6     | Boolean | False | False | True  |         |  |
| IntervalDelay  | 6     | Int32   | 1500  | 1000  | 10000 | ms      |  |
|                |       |         |       |       |       |         |  |

| TC       | 〒 ☆ ② ■ ■ □ □ □ ×   🛅 🖕 🧐 |                                    |                                                              |  |  |
|----------|---------------------------|------------------------------------|--------------------------------------------------------------|--|--|
| Step     | Steps                     |                                    | Description                                                  |  |  |
|          | TC_                       | Impairment_01_AMR-WB_12650bps_mean |                                                              |  |  |
| ÷.       | 1                         | IMS_CodecReconfiguration           | IMS CallType WB-AMR 12.65kbps (3)                            |  |  |
| <b>.</b> | 2                         | ResultSection                      | DL-POLQA_WB-AMR_12.65kbps_impairments_10msJitter_1%PaketLoss |  |  |
| <b>.</b> | 3                         | ReportComment                      |                                                              |  |  |
| ÷.       | 4                         | E2E_SetJitter                      | Impairments - Jitter = 10 ms                                 |  |  |
| ÷.       | 5                         | E2E_SetPacketLossRate              | Impairments - Packet Loss = 1%                               |  |  |
|          | 6                         | UPV_SpeechQualityMeasurement       | POLQA Downlink                                               |  |  |
| <b>.</b> | 7                         | ResultSection                      | DL-POLQA_WB-AMR_12.65kbps_impairments_40msJitter_3%PaketLoss |  |  |
| ÷        | 8                         | ReportComment                      |                                                              |  |  |
|          | 9                         | E2E_SetJitter                      | Impairments - Jitter = 40 ms                                 |  |  |
| ÷.       | 10                        | E2E_SetPacketLossRate              | Impairments - Packet Loss = 3%                               |  |  |
| ÷.       | 11                        | UPV_SpeechQualityMeasurement       | POLQA Downlink                                               |  |  |
| ÷.       | 12                        | ResultSection                      | DL-POLQA_WB-AMR_12.65kbps_impairments_20msJitter_2%PaketLoss |  |  |
| ÷.       | 13                        | ReportComment                      |                                                              |  |  |
|          | 14                        | E2E_SetJitter                      | Impairments - Jitter = 20 ms                                 |  |  |
|          | 15                        | E2E_SetPacketLossRate              | Impairments - Packet Loss = 2%                               |  |  |
|          | 16                        | UPV_SpeechQualityMeasurement       | POLQA Downlink                                               |  |  |
| <b>⊥</b> | 17                        | E2E_ImpairmentsDisable             |                                                              |  |  |

Fig. 6-15: TC\_Impairment\_AMR-WB\_12650bps\_mean test plan

This test plan is suited for our example since it contains all POLQA related test items.

## 6.2.6.1 VoLTE\_CodecReconfiguration

. 1 IMS\_CodecReconfiguration

IMS CallType WB-AMR 12.65kbps (3)

This test item allows to change the VoLTE call and codec parameters during an active LTE / VoLTE call.

| 🏇 Test Properties Form                                                                                                    | ×     |
|----------------------------------------------------------------------------------------------------|-------|
| Voice Over IMS Update Call - without Reconnection Extended IMS Features with DAU FW >= V3.5.10                                        |       |
| Call Type Audio ~                                                                                                    |       |
| Codec Type AMR WB 🗸                                                                                                    |       |
| AMR EVS                                                                                                    |       |
| AMR Codec<br>6.60 kbit/s 8.85 kbit/s 12.65 kbit/s<br>14.25 kbit/s 15.85 kbit/s 18.25 kbit/s<br>19.85 kbit/s 23.05 kbit/s 23.85 kbit/s |       |
| Video Codec ¥263 ✓                                                                                                    |       |
| ОК Са                                                                                                    | ancel |

Fig. 6-16: VoLTE\_CodecReconfiguration

- **CALL TYPE** Video or Audio (default)
- **AMR Type** Wideband or Narrowband (default)
- AMR CODEC 12.65 kbps in this test item.
- **VIDEO CODEC** H263 (default) or H264. Only active if Call Type = Video.

## 6.2.6.2 Result Section

Emperation DL-POLQA\_WB-AMR\_12.65kbps\_impairments\_10msJitter\_1%PaketLoss

Defines a name for the appended section in the test report.

| neport Result Section                                                             | × |
|-----------------------------------------------------------------------------------|---|
| Test Profile                                                                      |   |
| Annex only                                                                        |   |
| Result Section Label DL-POLQA_WB-AMR_12.65kbps_impairments_10msJitter_1%PaketLoss | ] |
| OK Cancel                                                                         |   |

Fig. 6-17: Report Result Section

ANNEX ONLY – If checked, appends the results at the end of the test report.

### 6.2.6.3 Report Comment

L

🕂 --- 3 ReportComment

Allows adding a detailed comment in the test report.

| 🏇 Test Prope | arties Form                                                     | <  |
|--------------|-----------------------------------------------------------------|----|
| Comment      |                                                                 |    |
| Headline     | DL-POLQA_WB-AMR_12.65kbps_impairme                              |    |
| Comment      | AMR-WB, Jitter = 10 ms, Packet Loss = 1%, 20th Percentile > 3.5 | ]  |
|              |                                                                 |    |
|              |                                                                 |    |
|              | OK Cancel                                                       | ]. |

Fig. 6-18: Report Comment

## 6.2.6.4 E2E\_SetJitter

🕂 🚽 E2E\_SetJitter

Impairments - Jitter = 10 ms

Adds an artificial jitter to the IP stream, simulating real-world internet connectivity. This stresses the AMR codec which must maintain a decent voice quality under tightened transmission conditions.

| 🏇 E2E Set Jitter |    | ×        |
|------------------|----|----------|
| Set Jitter       |    |          |
| Index            | 1  | <b></b>  |
| Port Range Start | 0  | <b>•</b> |
| Port Range Stop  | 0  | ×        |
|                  | ОК | Cancel   |

Fig. 6-19: E2E Set Jitter

The Index, Port Range Start and Port Range Stop controls are actually global parameters that are defined in the parameters display above the test case.

| Parameter | Step# | Туре   | Value | Min. | Max. | Unit    |
|-----------|-------|--------|-------|------|------|---------|
| Jitter    | 4     | Double | 0.01  | 0    | 10   | seconds |

Fig. 6-20: E2E Set Jitter global parameters

This corresponds to test item #4

- INDEX = Value = 0.01 secs = 10 ms jitter.
- **PORT RANGE START** = Min. = lower jitter limit 0 seconds.
- **PORT RANGE STOP** = Max. = upper jitter limit 10 seconds.

## 6.2.6.5 E2E\_SetPacketLossRate

The E2E\_SetPacketLossRate artificially degrades a signal by not transmitting a dedicated number of data packets.

| 🏇 E2E Set Packet Lo | oss Rate | ×        |
|---------------------|----------|----------|
| Set Packet Loss R   | ate      |          |
| Index               | 1        | <b></b>  |
| Port Range Start    | 0        | <b>•</b> |
| Port Range Stop     | 0        | -        |
|                     | ОК       | Cancel   |

Fig. 6-21: E2E Set Packet Loss Rate

The Index, Port Range Start and Port Range Stop controls are actually global parameters that are defined in the parameters display above the test case.

| Parameter      | Step# | Туре   | Value | Min. | Max. | Unit |
|----------------|-------|--------|-------|------|------|------|
| PacketLossRate | 5     | Double | 1     | 0    | 100  | %    |

Fig. 6-22: Set Packet Loss Rate global parameters

This corresponds to test item #5

- INDEX = Value = 1 %.
- **PORT RANGE START** = Min. = lower packet loss rate limit 0 %.
- **PORT RANGE STOP** = Max. = upper packet loss rate limit 100 %.

## 6.2.6.6 VoLTE\_SpeechQualityMeasurement

E--- 8 VoLTE\_SpeechQualityMeasurement

| speech Quality Measurement                                                                                                    | < |
|----------------------------------------------------------------------------------------------------|---|
| UPV Settings       User Equipment (UE)       Speaker         AF In       Generator 2       UE In       Generator 1         AF Out       Analyzer 2       UE Out       Analyzer 1                                                                                |   |
| POLQA / PESQ         Measurement Macro         Executable File (local Path Name on UPV)         C:\Program Files\Rohde&Schwarz\POLQA_CAL\POLQA         60000 ♀         Reattempt         On/Off       Out         Settings                                      |   |
| Measurement         Method       POLQA       Play mode       Single       Audio Ref.       ef1_SWB.wav          Direction       Downlink       Bandwidth       Super-Wide           Repetition                                                                  |   |
| Results       Display Measurement Progress         Limits       0.0 ↓         MOS Limit       > 3.0 ↓         Percentage Limit       80.0 ↓         %       > 3         Percentile Limit       80.0 ↓         %       > 3         Percentile Limit       80.0 ↓ |   |
| OK Cancel                                                                                                    |   |

Fig. 6-23: Speech Quality Measurement

Parameters for the POLQA / PESQ measurement are set in this test item.

- UPV SETTINGS The green AUDIO INTERFACE and USER EQUIPMENT indicators depend on the Measurement Direction. The UPV input signal can be monitored by activating the SPEAKER checkbox.
- **POLQA CALIBRATION MACRO** Select **USER DEFINE** only if a custom calibration macro is used. The **MACRO SETTINGS** can be edited by clicking the **SETTINGS...** button (see Fig. 6-22).

**MACRO SETTINGS** – Define the default settings of the POLQA\_Cal Macro which runs on the UPV and performs calibration and measurement tasks. In this dialog the parameters that could be changed are the Decoder, Encoder, Mobile Input and Mobile Output Calibration Values. Here, default values are used (which were defined by running UPV\_UserEquipmentCalibration in Section 6.2.6).

- I MEASUREMENT
  - METHOD Select POLQA or PESQ measurement.
  - DIRECTION DOWNLINK (base station to mobile) or UPLINK (mobile to base station)
  - PLAY-MODE SINGLE or CONTINUOUS. In Continuous mode the 1<sup>st</sup> MOS/LQO value is stored. The following PESQ / POLQA measurements are repeated infinitely.
  - BANDWIDTH SUPER-WIDE (POLQA and PESQ) or NARROW (only PESQ).
- **REPETITION** Number of Repetitions 1...999. A number for highest and lowest can be entered to eliminate extreme values from the statistic.
- **RESULTS** Enable or disable Report Statistics.
  - **MOS LIMIT** Test passed if MOS/LQO value > MOS limit. Default 3.5.
  - **PERCENTILE LIMIT** Default 80.0%.
  - MEAN > MOS LIMIT Means that the mean MOS/LQO value

$$mean = \frac{\sum_{k=1}^{NumRep+1} (MOS_k)}{NumRep+1}$$

must be larger than the MOS Limit for the test item to pass.

 PERCENTILE > MOS LIMIT – means that 80% of the NUMBER OF REPETITIONS +1 must pass, i.e. must exceed the MOS Limit for the test item to pass.

## 6.2.6.7 E2E\_ImpairmentsDisable

<u>+</u> -- 17 E2E\_ImpairmentsDisable

Turns OFF E2E jitter, packet loss rate and delay.

## 6.2.7 LTECallDisconnect

🕂 -- 15 LTECallDisconnect

Terminates the LTE connection.

## 6.3 Running the Test

The example below shows how to run the **1\_VoLTE\_MASTER\_BAND4\_USIM-Z04.RSTP** test plan. In this test plan the POLQA MOS/LQO is measured for uplink and downlink at ideal conditions and then a second time with IP delay, jitter and packet loss turned ON.

To start the test, press the Run arrow in CMWrun.

| 1_VoLTE | _Master_ba | and4_USIM | -Z04.rstp | ×    |
|---------|------------|-----------|-----------|------|
| 🕨 Run   | Abort      | 🕅 Step    |           | Idle |

Fig. 6-24: Start a Test Plan

After the test plan has been completed a result table similar to the following is displayed.

|                                               | Measurement Report                                       |                       | ROHDE&SCHWARZ       |
|-----------------------------------------------|----------------------------------------------------------|-----------------------|---------------------|
| Report Info:                                  |                                                          | Date:                 | 02/20/2017 18:24:34 |
| Device Under Test:<br>Serial No. (Dec. IMEI): | Samsung Note 2<br>990003348240082                        |                       |                     |
| Testplan:                                     | C:Program Files (x86)/Rohde-Schwarz\CMWrun\1.8.8\TestPlu | ans\/nstalled\LTE\VoL | TE-POLQA_campaign   |
| User:                                         | GILLIS                                                   |                       |                     |
| Comment:                                      |                                                          |                       |                     |
| Test Executive:                               | R&S CMWrun 1.8.8                                         |                       |                     |
| Instrument ID 1:                              | Rohde&Schwarz,CMW,1201.0002k50/146519,3.5.131            |                       |                     |
| Summary:                                      |                                                          |                       |                     |
| Test Start Time:                              | 02/20/2017 18:24:34                                      |                       |                     |
| Test End Time:                                | 02/20/2017 19:19:59                                      |                       |                     |
| Total Test Time:                              | 00:55:25                                                 |                       |                     |
| Weighted Test Time:                           | 00.55.25                                                 |                       |                     |
| Test Items Passed:                            | 38                                                       |                       |                     |
| Test Nomis Failed:                            | 21                                                       |                       |                     |
| Number of Test Items:                         | 59                                                       |                       |                     |

Instrument reset CMW - Done I

#### LTE Call Setup: Base Station Configuration

LTE FDD, Band13 DL Channel 5230, DL Frequency 751, DL Cell Bandwidth 10.0 MHz UL Channel 23230, UL Frequency 782, UL Cell Bandwidth 10.0 MHz Connection Type: VoLTE Call Direction: CMV -> Mobile VOLTE Mediaendpoint Audioboard Scenario: SISO Type: RMC RMC DL RB: 50 RMC UL RB fosition: Low RMC DL RB Position: Low RMC DL RB Position: Low RMC DL RB Position: QPSK RMC UL Modulation: QPSK RMC UL TBS Index: 6

#### LTE Call Setup: Base Station Enable

Base Station Enabled in 1.4s IMS Enabled in 1s

#### LTE Call Setup: Power On Mobile Box

#### LTE Call Setup: Attach Process

| Attach Process | Timeout | Elapsed Time | Unit | Status |
|----------------|---------|--------------|------|--------|
| Attached       | 120     | 1.2          | \$   | Passed |
| IMS Registered | 120     | 10.3         | S    | Passed |

#### LTE Call Setup: DUT Info

| Test Item | Comparison | Measured        | Unit | Status |
|-----------|------------|-----------------|------|--------|
| DUT Info  |            |                 |      |        |
| IMEL      | <br>       | 990003348240082 |      | Passed |

#### LTE Call Setup: Call Process

| Call Process           | Timeout | Elapsed Time | Unit | Status |
|------------------------|---------|--------------|------|--------|
| Connection Established | 30      | 1.1          | S    | Passed |

No information about used Speechcodec Rates available

#### UPV\_UserEquipmentCalibration: Mobile Input Calibration

Mobile Input calibrated in 73.3 s

| Test Item                                                | Measured | Unit | Status |
|----------------------------------------------------------|----------|------|--------|
| Mobile Input Speech Calibration @Network Level: -26 dBm0 | 2.4578   | V    | Passed |
|                                                          | -        |      |        |

#### UPV\_UserEquipmentCalibration: Mobile Output Calibration

Mobile Output calibrated in 15.3 s

| Test Item                 |  | Measured | Unit | Status |
|---------------------------|--|----------|------|--------|
| Mobile Output Calibration |  | 0.1874   | V    | Passed |

#### TestPlan\_StartAndWait: Start

Test Plan "C:\Program Files (x86)\Rohde-Schwarz\CMWrun\1.8.8\TestPlans\InstalledLTE\VoLTE-POLQA\_campaign\TC\_Impairment\_01\_AMR-WB\_12650bps\_mean.rstp" started

#### TestPlan\_StartAndWait: Wait

Waiting for Test Plan "C:\Program Files (x86)\Rohde-Schwarz\CMWrun\1.8.8\TestPlans\Installed\LTE\VoLTE-POLQA\_campaign\TC\_Impairment\_01\_AMR-W8\_12650bps\_mean.rstp" to finish Test Plan "C:\Program Files (x86)\Rohde-Schwarz\CMWrun\1.8.8\TestPlans\Installed\LTE\VoLTE-POLQA\_campaign\TC\_Impairment\_01\_AMR-W8\_12650bps\_mean.rstp" finished

#### IMS Codec: Reconfiguration

| VoLTE ID: "aflWFLXF7bXIBTi4mXRA0BIPrNIINjfs" disconnected in 0.2s |         |              |      |        |
|-------------------------------------------------------------------|---------|--------------|------|--------|
| Call Process                                                      | Timeout | Elapsed Time | Unit | Status |
| Connection Established                                            | 30      | 0.7          | S    | Passed |
| Vol TE Codec reconfigured                                         |         |              |      |        |

CODEC: AMR Wideband Speech data rates: UL=12.65 DL=12.65

#### DL-POLQA\_WB-AMR\_12.65kbps\_impairments\_10msJitter\_1%PaketLoss:

AMR-WB, Jitter = 10 ms, Packet Loss = 1%, 20th Percentile > 3.5

#### UPV\_SpeechQualityMeasurement: POLQA Measurement

| Test Item                                                  | Lower Limit | Avg. Delay | MOS     |        | Status |  |
|------------------------------------------------------------|-------------|------------|---------|--------|--------|--|
| Measurement (RefFile: - Downlink, Super-Wide, Single-Mode) |             |            |         |        |        |  |
| POLQA Measurement 001                                      |             | 103.9 ms   | 3.1279  |        |        |  |
| POLQA Measurement 002                                      |             | 103.7 ms   | 4.1197  |        |        |  |
| POLQA Measurement 003                                      |             | 103.0 ms   | 3.0743  |        |        |  |
| POLQA Measurement 004                                      |             | 103.0 ms   | 4.1320  |        |        |  |
| POLQA Measurement 005                                      |             | 103.0 ms   | 2.8597  |        |        |  |
| Test Item                                                  | Min MOS     | Max MOS    | Avg MOS | StdDev |        |  |
| Statistics (RefFile: - Downlink, Super-Wide, Single-Mode)  |             |            |         |        |        |  |
| POLQA Measurement 5 trial(s)                               | 2.8597      | 4.1320     | 3.4627  | 0.5489 |        |  |
| Median                                                     |             |            | 3.1279  |        |        |  |
| 03rd Percentile                                            |             |            | 2.8854  |        |        |  |
| 10th Percentile                                            |             |            | 2.9455  |        |        |  |
| 25th Percentile                                            |             |            | 3.0743  |        |        |  |
| 50th Percentile (Median)                                   |             |            | 3.1279  |        |        |  |
| 75th Percentile                                            |             |            | 4.1197  |        |        |  |
| 90th Percentile                                            |             |            | 4.1271  |        |        |  |
| 97th Percentile                                            |             |            | 4.1305  |        |        |  |

#### DL-POLQA\_WB-AMR\_12.65kbps\_impairments\_40msJitter\_3%PaketLoss:

AMR-WB, Jitter = 40 ms, Packet Loss = 2%, 20th Percentile > 3.2

#### UPV\_SpeechQualityMeasurement: POLQA Measurement

| Test Item                                                  | Lower Limit | Avg. Delay | MOS     |        | Status |  |
|------------------------------------------------------------|-------------|------------|---------|--------|--------|--|
| Measurement (RefFile: - Downlink, Super-Wide, Single-Mode) |             |            |         |        |        |  |
| POLQA Measurement 001                                      |             | 105.5 ms   | 3.3126  |        |        |  |
| POLQA Measurement 002                                      |             | 103.5 ms   | 3.0176  |        |        |  |
| POLQA Measurement 003                                      |             | 104.2 ms   | 3.9035  |        |        |  |
| POLQA Measurement 004                                      |             | 104.1 ms   | 3.8564  |        |        |  |
| POLQA Measurement 005                                      |             | 104.2 ms   | 3.0883  |        |        |  |
| Test Item                                                  | Min MOS     | Max MOS    | Avg MOS | StdDev |        |  |
| Statistics (RefFile: - Downlink, Super-Wide, Single-Mode)  |             |            |         |        |        |  |
| POLQA Measurement 5 trial(s)                               | 3.0176      | 3.9035     | 3.4357  | 0.3759 |        |  |
| Median                                                     |             |            | 3.3126  |        |        |  |
| 03rd Percentile                                            |             |            | 3.0261  |        |        |  |
| 10th Percentile                                            |             |            | 3.0459  |        |        |  |
| 25th Percentile                                            |             |            | 3.0883  |        |        |  |
| 50th Percentile (Median)                                   |             |            | 3.3126  |        |        |  |
| 75th Percentile                                            |             |            | 3.8564  |        |        |  |
| 90th Percentile                                            |             |            | 3.8847  |        |        |  |
| 97th Percentile                                            |             |            | 3.8978  |        |        |  |

Fig. 6-25: Excerpt of VoLTE Campaign: Installed\LTE\VoLTE-POLQA\_campaign\1\_VoLTE\_Master\_band4-USIM-Z04.rstp

## 7 Troubleshooting Tips

It is advised to carefully follow the setup instructions in Sections 2 to 4, however in case there are issues this chapter provides some extra things to try. Any settings mentioned for the CMW should be duplicated in CMWrun when running automation.

## 7.1 Call not established

## 7.1.1 IMS Connection Not Established

As VoLTE is performed using IMS, the device must successfully connect to the IMS server and the line item "UE is subscribed for 'reg' event" must be visible in the IMS server (as in Figure 6-3). If this has not happened there is an issue with the LTE or IMS settings.

## 7.1.1.1 LTE Settings

Verify the settings according to Section 4.1. Assuming the device attaches, verify that the MCC/MNC match the network provider, that Data Connection is set as the Connection Type, that the IP version and APN name match what the DUT expects.

## 7.1.1.2 IMS Settings

Verify that the IMS server is turned on. If there is an IMS bearer visible in the LTE signaling window, yet there is no registration visible in the IMS Event, it is possible that the IMS authentication parameters (check the authentication type, but also the algorithm) are incorrect. If it seems that the device did not try to register to IMS at all, incorrect MCC/MNC could be the issue, or perhaps the device just needs to be power cycled in order to prompt it to register to the IMS server again.

For some devices the DNS must be turned off, which can be done in the Data Application Control.

| Data Application Control                             |                              |                     |  |
|------------------------------------------------------|------------------------------|---------------------|--|
| DAU                                                  |                              | DNS                 |  |
| Overview 🏜 IP Config 🔍 DNS 🔍 FTP 🔍 HTTP 🌙 IMS 🔍 ePDG |                              | Local DNS<br>Server |  |
| Domain Name System                                   |                              |                     |  |
| DNS Server into for the mobile                       |                              |                     |  |
| Primary DNS Server: Internal                         | Secondary DNS Server: No DNS |                     |  |
| Current IPv4 Address: 172.22.1.201                   | Current IPv4 Address: n/a    |                     |  |
| Current IPv6 Address: fc01: cafe:0:0:0:0:0:1         | Current IPv6 Address: n/a    |                     |  |

Fig. 7-1: Some DUTs require the DNS server on the DAU to be turned off

## 7.1.2 Call terminates immediately

If a call is created, yet is cancelled or terminates immediately, this could be an issue with the VIRTUAL SUBSCRIBER settings in the IMS server, specifically the SIGNALING TYPE (NO PRECONDITIONS, PRECONDITIONS, SIMPLE, etc), or the DEDICATED BEARER checkbox may need to be enabled. It is also possible that the AUDIO MEASUREMENT does not have CONTROLLED BY set to DAU IMS SERVER.

## 7.2 Input Calibration (Uplink)

If the calibration procedure after an established VoLTE call fails:

## 7.2.1 CMW AUDIO – Scenario External Analog Speech Analysis

Audio board input level and output level a value of 1.00 V (in both cases) is recommended.

## 7.2.2 ERROR: POLQA\_CAL\_Macro <No reaction to change of input voltage>

## 7.2.2.1 Test Setup / Cabling

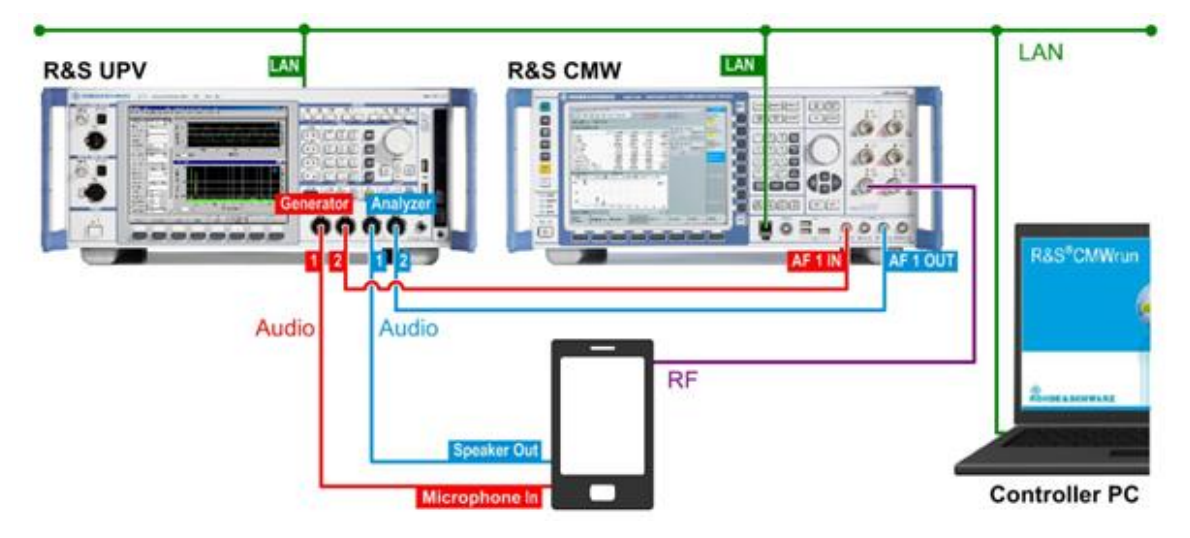

Fig. 7-2: Cabling setup (identical to Fig. 2-1)

Verify that the setup is connected according to Fig. 2-1 and Fig. 7-2. The following explains the path the audio takes in both directions.

### Uplink path:

UPV Generator 1 to DUT Microphone In  $\rightarrow$  RF uplink to CMW  $\rightarrow$  AF 1 OUT to UPV Analyzer 1

### Downlink path:

UPV Generator 2 to CMW AF 1 IN  $\rightarrow$  RF downlink to DUT  $\rightarrow$  DUT Speaker Out to UPV Analyzer 1

## 7.2.2.2 Wrong headset cable

There are 2 possible wirings for the headsets. The correct cable depends on the DUT specific wiring for the headset. The UPV option UPV-Z9 – headset cable set (part no. 1411.3106.02) contains 2 cables covering all possible cases:

Apple devices need "Cable 1 GND=Sleeve", whereas others typically need "Cable 2 GND=2<sup>nd</sup> Ring"

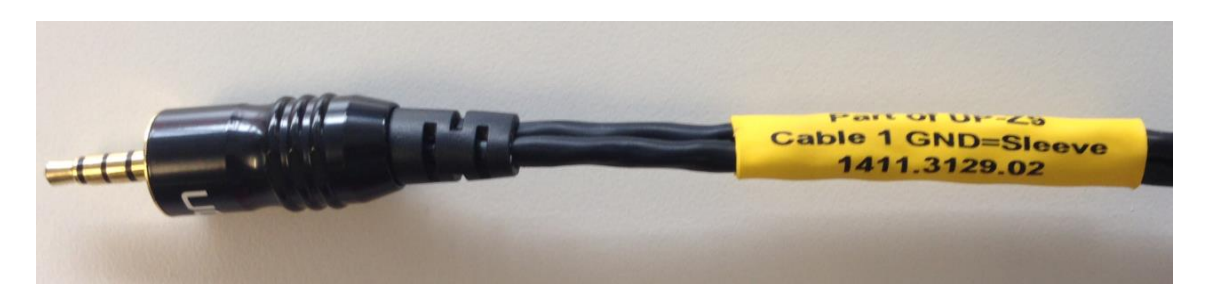

Fig. 7-3: Cable 1 GND=Sleeve, part no.: 1411.3129.02

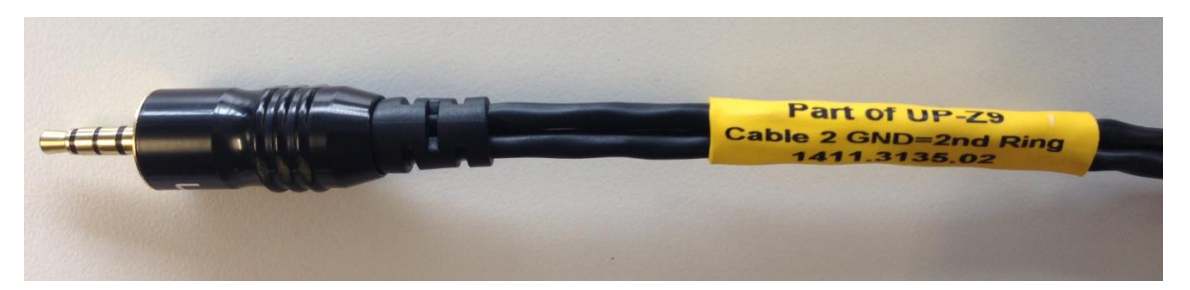

Fig. 7-4: Cable 2 GND=2nd Ring, part no.: 1411.3135.02

## 7.2.2.3 Is UPV path "D:\UPV\POLQA\_CAL" available?

UplinkSpeechCal.set and DownlinkSpeechCal.set load their reference speech file Pesq.Ref.wav from "D:\UPV\POLQA\_CAL". If this directory does not exist on the UPV copy all files from "C:\Program Files\Rohde&Schwarz\POLQA\_CAL\Files" into "D:\UPV\POLQA\_CAL". These files would have been installed from Section 3.2.1.

## 7.2.3 ERROR: POLQA\_CAL\_Macro <timeout error>

This error occurs when the UPV does not return a result within the specified time. This should not be mistaken with SCPI Visa timeout.

## 7.2.3.1 Increase Macro Timeout

| User Equipment Calil     | pration            |                     |              |          |
|--------------------------|--------------------|---------------------|--------------|----------|
| UPV Settings             |                    |                     |              |          |
| Audio Interface          | User Equ           | uipment (UE)        |              |          |
| AF In Generato           | r 2 UE In          | Generator 1         |              |          |
| AF Out Analyzer          | 2 UE Out           | Analyzer 1          |              |          |
| Calibration Macro        |                    |                     |              |          |
| Executable File (loca    | I Path Name on UPV | 0                   | Macro T      | îmeout   |
| C:\Program Files\Rc      | hde&Schwarz\POL    | QA_CAL\POLQA        | 90           | 000 🌲 ms |
| Reattempt                |                    |                     |              |          |
| On/Off Count             | 3 Delay            | 500 🚔 ms            |              |          |
|                          |                    |                     |              |          |
| Uplink                   |                    |                     |              |          |
| Setup File (local Path N | ame on UPV)        |                     |              |          |
| C:\Program Files\Roho    | le&Schwarz\POLQA   | _CAL\Files\UplinkS  | peechCal.set |          |
| Network Level (          | -26 dBm0 (         | 🔾 -16 dBm0          |              |          |
| Davualiala               |                    |                     |              |          |
| Sotup File (local Path N |                    |                     |              |          |
| C:\Pmaram Eles\Pob       |                    |                     | kCal est     |          |
| C. (Frogram Files (None  | Jeaschwarz (FOLQA  | CAL (Files (Downlin | KCdi.sel     |          |
|                          |                    |                     |              | o        |
|                          |                    |                     |              | Settings |
| Save Calibration Results |                    |                     |              |          |
| Mobile Input             |                    |                     |              |          |
|                          |                    |                     |              |          |
| Mahila Outout            |                    |                     |              |          |
|                          |                    |                     |              |          |
|                          |                    |                     |              |          |
|                          |                    |                     |              |          |
|                          |                    |                     |              |          |

Fig. 7-5: UPV\_UserEquipmentCalibration

In CMWrun, double click the UPV\_UserEquipmentCalibration test item in the testplan to bring up Fig. 7-5. The Macro Timeout can be increased by first checking the checkbox on the left (the path should not need to be changed) and changing the value.

## 7.2.3.2 Network Level is set to -16 dBm0?

Bring up Fig. 7-5 as above, and try setting the Network level -26 dBm0; this value depends on the DUT's sensitivity and is determined through trial and error.

## 7.2.3.3 DUT volume control has to be at the maximum setting

Double check the volume on the DUT with the audio cable plugged in, it should be set to maximum.

## 8 Literature

#### [1] R&S<sup>®</sup>UPV Operating Manual

[2] Application Note 1GA49, "Psychoacoustic Audio Quality Measurements Using R&S®UPV Audio Analyzer"

- [3] Application Note 1GA50, "Calibration Tool for PESQ® Speech Quality Tests"
- [4] Application Note 1GA62, "Test Automation Tool for POLQA® and PESQ® Speech Quality Tests"
- [5] Application Note 1MA119 "PESQ® Measurement for GSM with R&S®CMUgo"
- [6] Application Note 1MA136 "PESQ® Measurement for CDMA2000 with R&S®CMUgo"
- [7] Application Note 1MA137 "PESQ® Measurement for WCDMA with R&S®CMUgo"
- [8] Application Note 1MA149 "VoIP Measurements for WiMAX"
- [9] Application Note 1MA202 "Next-Generation (3G/4G) Voice Quality Testing with POLQA®"

## 9 Additional Information

Please send your comments and suggestions regarding this application note to

TM-Applications@rohde-schwarz.com

## 10 Ordering Information

| Ordering Information                |                                                                                     |              |  |  |  |
|-------------------------------------|-------------------------------------------------------------------------------------|--------------|--|--|--|
| Wideband Radio Communication Tester |                                                                                     |              |  |  |  |
| CMW500                              | Wideband Radio Comm. Tester                                                         | 1201.0002K50 |  |  |  |
| CMW-PS503                           | Basic Assembly (mainframe), 70 MHz to 3.3 GHz                                       | 1208.7154.02 |  |  |  |
| CMW-S550B                           | Basic Interconnection, flexible link, for non-signaling,<br>signaling and IQ access | 1202.4801.03 |  |  |  |
| CMW-S590A                           | RF front end, advanced functionality                                                | 1202.5108.02 |  |  |  |
| CMW-S600B                           | CMW500 front panel with display/keypad                                              | 1202.0102.03 |  |  |  |
| CMW-B570B                           | RF Converter (TRX)                                                                  | 1202.5008.03 |  |  |  |
| CMW-S100A                           | Baseband Measurement Unit, 1 GByte memory                                           | 1202.4701.02 |  |  |  |
| CMW-B300B                           | Signaling Unit Wideband (SUW), for WCDMA / LTE                                      | 1202.6304.02 |  |  |  |
| CMW-B450D                           | Data Application Unit, H450A (hw opt.)                                              | 1202.8759.05 |  |  |  |
| CMW-B660A                           | Option Carrier                                                                      | 1202.7000.02 |  |  |  |
| CMW-B661A                           | Ethernet Switch Board                                                               | 1202.7100.02 |  |  |  |
| CMW-B690B                           | OCXO, high stability                                                                | 1202.6004.02 |  |  |  |
| CMW-B400                            | Audio Analyzer/Generator Board                                                      | 1207.8457.02 |  |  |  |
| CMW-B405                            | Speech Codec Board                                                                  | 1207.8257.02 |  |  |  |
| CMW-PK45                            | E2E Bundle including IP Enabler, IMS, and IP<br>Measurements and Analysis           | 1207.6354.03 |  |  |  |
| CMW-KS500                           | LTE FDD Release 8, SISO, signaling/network emulation                                | 1203.6108.02 |  |  |  |
| CMW-KS510                           | LTE Release 8, SISO, signaling / network emulation,<br>advanced functionality       | 1203.9859.02 |  |  |  |
| Audio Analyzer                      |                                                                                     |              |  |  |  |
| UPV                                 | Audio Analyzer, analog interfaces, DC to 250 kHz                                    | 1146.2003.02 |  |  |  |
| Or UPV66                            | Audio Analyzer without display/keypad                                               | 1146.2003.66 |  |  |  |
| UPV-K9                              | Base Software for Mobile Phone Tests incl. cables and<br>adapters                   | 1402.0008.02 |  |  |  |
| UPV-K91                             | UMTS/GSM Mobile Phone Tests                                                         | 1402.0108.02 |  |  |  |
| UPV-K61                             | Speech Quality Measurement PESQ, to ITU-T rec. P.862                                | 1401.7309.02 |  |  |  |
| UPV-K63                             | Listening Quality Analysis POLQA, to ITU-T rec. P.863                               | 1402.1156.02 |  |  |  |
| UPV-K1                              | Universal Sequence Controller                                                       | 1401.7009.02 |  |  |  |
| Optional:                           |                                                                                     | 1            |  |  |  |
| UPV-K4                              | Remote Control for IEC625 / IEEE488, RS232, USB and LAN                             | 1401.9001.02 |  |  |  |
| UPV-K92                             | CDMA2000 Mobile Phone Tests                                                         | 1402.0608.02 |  |  |  |
| UPV-K62                             | Audio Quality Measurement PEAQ, to ITU-R rec. BS.1387                               | 1401.7750.02 |  |  |  |
| UPV-B3                              | Second Analog Generator, DC to 80 kHz                                               | 1401.4806.02 |  |  |  |
| CMWrun Software Sequencer Tool      |                                                                                     |              |  |  |  |
| CMWPC                               | PC based CMW applications                                                           | 1201.0002.90 |  |  |  |
| CMW-KT051                           | R&S <sup>®</sup> CMWrun sequencer tool, CMWrun generic proposal                     | 1203.4157.02 |  |  |  |
| CMW-KT055                           | R&S <sup>®</sup> CMWrun sequencer tool, LTE applications                            | 1207.2107.02 |  |  |  |

### About Rohde & Schwarz

Rohde & Schwarz is an independent group of companies specializing in electronics. It is a leading supplier of solutions in the fields of test and measurement, broadcasting, radiomonitoring and radiolocation, as well as secure communications. Established more than 75 years ago, Rohde & Schwarz has a global presence and a dedicated service network in over 70 countries. Company headquarters are in Munich, Germany.

#### **Regional contact**

Europe, Africa, Middle East +49 89 4129 12345 customersupport@rohde-schwarz.com

North America 1-888-TEST-RSA (1-888-837-8772) customer.support@rsa.rohde-schwarz.com

Latin America +1-410-910-7988 customersupport.la@rohde-schwarz.com

Asia/Pacific +65 65 13 04 88 customersupport.asia@rohde-schwarz.com

China +86-800-810-8228 /+86-400-650-5896 customersupport.china@rohde-schwarz.com

#### **Environmental commitment**

- Energy-efficient products
- Continuous improvement in environmental sustainability
- ISO 14001-certified environmental management system

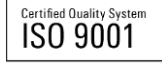

This application note and the supplied programs may only be used subject to the conditions of use set forth in the download area of the Rohde & Schwarz website.

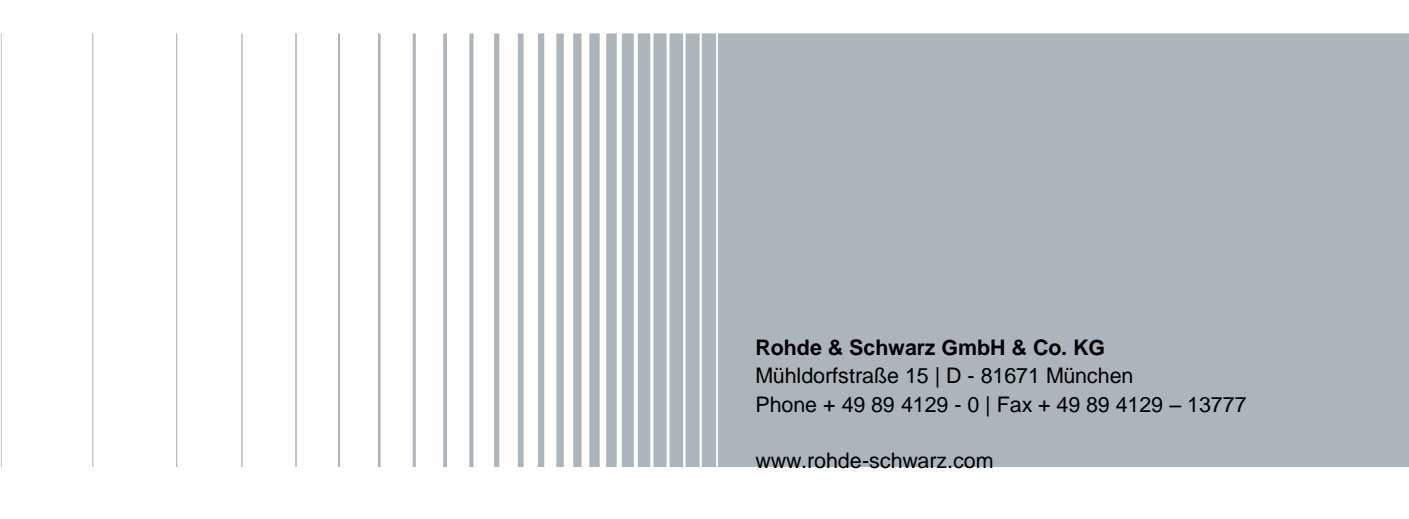